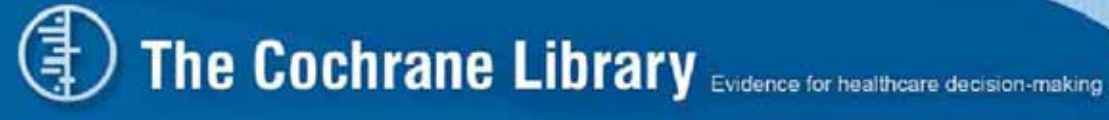

## **The Cochrane Library**

## on Wiley InterScience

## **User Guide**

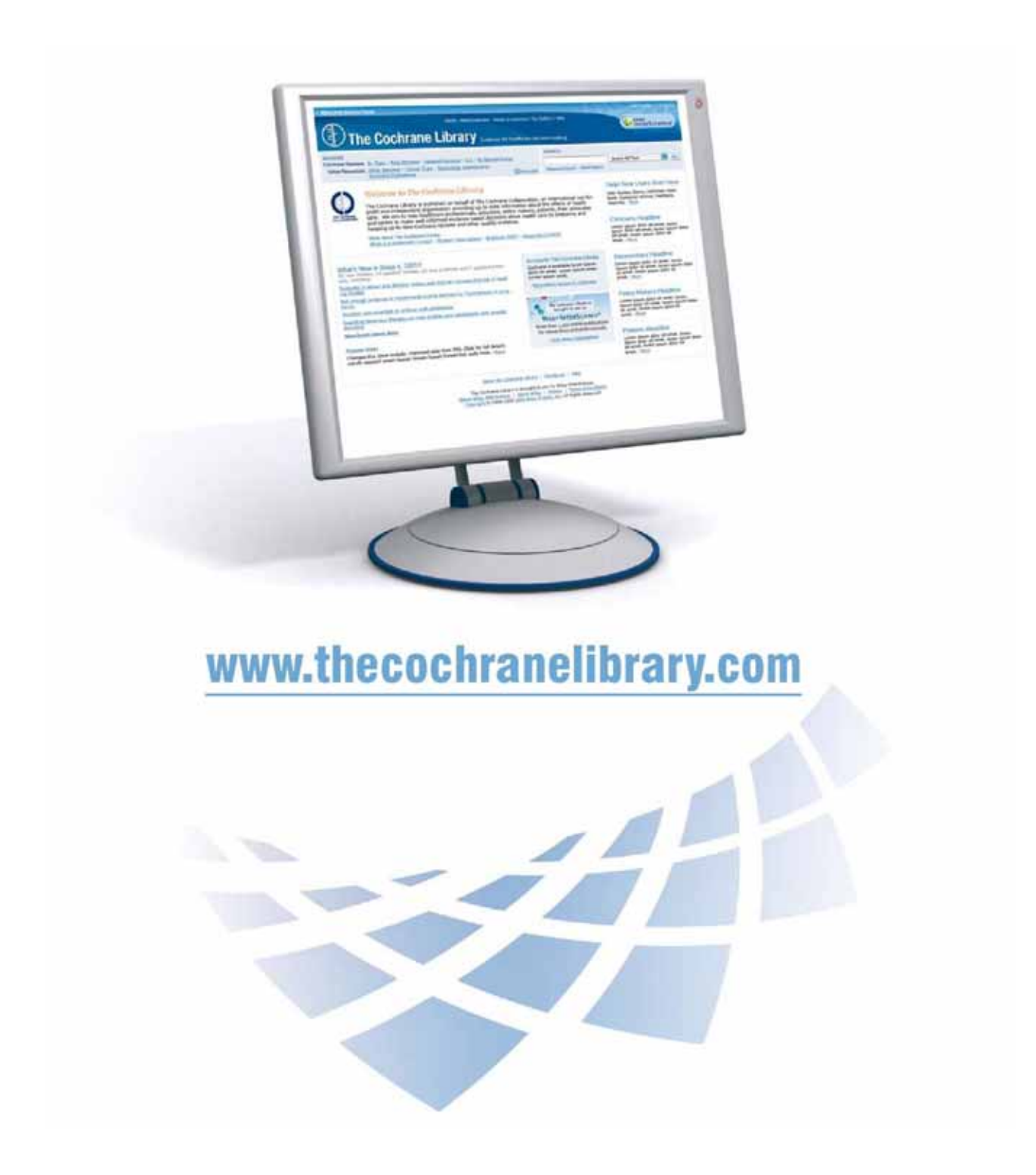

"Evidence-Based medicine (EBM)는 객관적인 연구 결과로 얻은, 보다 중요한 환자중심의 evidence를 수집, 해석, 통합한 health care로 다가서기 위한 하나의 시도입니다. 환자의 상황과 선호도를 고려한 최고의 evidence가 임상평가의 질을 향상시키는데 적용됩니다."

The Cochrane Library 는 healthcare treatment와 intervention의 효용성에 대한 각각의연구를 하나로 통합합니다. 또, Health care intervension의 효과에 대한 최신 정보를제공하고, 신뢰할 수 있고 희귀한 review자료를 제공하여 인정받고 있습니다.The Cochrane Library 는 The Lancet, The New England Journal of Medicine, The BritishMedical Journal (BMJ), and The Journal of the American Medical Association (JAMA)과같은 출판물의 The Gold Standard로서도 널리 인정받고 있습니다.

The Cochrane Library 는 healthcare 관련 질문에 대한 수 천 개의 답변을 담고 있으며, 매 3달마다 업데이트 되고, 추가되고 있습니다. The Cochrane Collaboration 을 위하여 Wiley InterScience 에서 출판하고 있습니다.

## www.thecochranelibrary.com

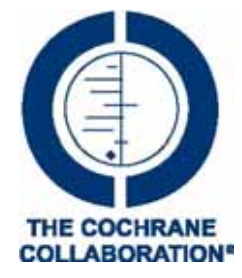

The Cochrane Collaboration 은 healthcare intervention의 효과에 대한 Systematic review에 접근함으로써 사람들이 health care에 대하여 더욱 많은 정보를 갖고 객관적인 판단을 내릴 수 있도록 돕는 국제적인 기관입니다.

Source: McKibbon, K.A. et al (1995). The medical literature as a resource for evidence based care. Working paper from the Health Information Research Unit, McMaster University, Ontario, Canada.

## CONTENTS

## PAGE

| 1.  | What is in The Cochrane Library?                 | 4  |
|-----|--------------------------------------------------|----|
| 2.  | Before you start: accessing The Cochrane Library | 5  |
| 3.  | The Cochrane Library home page                   | 7  |
| 4.  | Browse The Cochrane Library                      | 8  |
| 5.  | Search The Cochrane Library                      | 12 |
| 6.  | Search history                                   | 18 |
| 7.  | Saved searches                                   | 21 |
| 8.  | Exporting citations                              | 22 |
| 9.  | Navigate your way around an article              | 23 |
| 10. | Other functions                                  | 26 |
| 11. | Additional resources                             | 27 |
| 12. | Appendix                                         | 27 |
|     |                                                  |    |

## 1. What is in The Cochrane Library?

The Cochrane Library 는 health care의 효과에 대한 신뢰할만한 evidence를 찾을 수 있도록 도와주는 database들로 구성이 되어 있습니다. 이것은 단지 수 백 개의 medical condition들만 조합하는 것이 아니라, injury prevention, alternative remedies, 그리고 natural treatments to alleviate ill health 등과 같은 다양한 주제들을 조합합니다.

Cochrane Database of Systematic Reviews (Cochrane Reviews)

Cochrane Systematic Reviews 는 healthcare 환경에서 예방, 치료, 회복의 intervention 효과를 조사합니다. Systematic Reviews는 의사, 정책 결정자, 환자들이 보다 선택을 내리기 쉽게 설계되어 있습니다. 대부분의 Cochrane Reviews 는 randomized controlled trials에 기초하고 있지만, 다른 type의 evidence 역시 중요하다고 생각되면 받아들여집니다.

각 review는 명확하게 나타낸 question들을 다루고 있습니다. 예를 들면, '항생제가 목의 통증을 완화시켜줄 수 있는가? '와 같은 question입니다. 연구는 특정 치료에 관하여 결정적인 evidence가 있는지 증명해 줄 수 있는 엄격한 guideline에 따라 review됩니다.

만약 특정 topic에 대한 review가 없다면, The Cochrane Library 의 다른 database에서 훌륭한 reviews와 randomized trials에 대한 정보를 제공받으실 수 있습니다.

Database of Abstracts of Reviews of Effects (Other Reviews)

DARE는 The Cochrane Collaboration에 의해 다루어지지 않은 review들을 요약하고, 가치를 평가한 The Cochrane Reviews의 보완 database 입니다. 또, DARE는 중요하다고 평가된 systematic review 자료의 abstract를 포함한 유일한 database 입니다.

**Cochrane Central Register of Controlled Trials (Clinical Trials)** 

서지 데이터베이스와 다른 출판자료에서 발췌한 아티클을 담고 있습니다. 자료는 아티클의 title, 출판된 정보 혹은 대부분 abstract 정보를 포함합니다.

Cochrane Database of Methodology Reviews (Methods Reviews)

The Cochrane Collaboration이 제공하는, 실험에 근거한 방법론적 연구의 systematic reviews의 본문을 포함합니다.

Cochrane Methodology Register (Methods Studies)

controlled trials를 수행할 때 이용된 방법에 관해 기술한 출판자료의 서지정보를 담고 있습니다. 자료들은 주로 저널 아티클과 도서, conference proceedings이며, MEDLINE에서 발췌됩니다.

Health Technology Assessment Database (Technology Assessments)

세계 곳곳에서 완결된 혹은 진행중인 health technology assessments의 세부정보를 포함한 데이터베이스 입니다. 이 데이터베이스의 목적은 health care의 비용 대비 효과와 질을 향상시키고자 하는 것입니다.

NHS Economic Evaluation Database (Economic Evaluations)

health care 자료가 제한적이므로, healthcare intervention들 중에 Evidence-Based decision을 내릴 때 비용과 효과에 대한 정보가 필수적입니다. 또, 비용과 효과에 대한 정보는 판별, 평가, 판단이 어렵습니다. NHS EED는 decision-maker가 경제적인 가치를 판별하고, 질을 평가하며, 상대적인 장점과 단점을 쉽게 알 수 있도록 도와줍니다.

## 2. Before you start: accessing The Cochrane Library

|                | -                                                                                          | -                                | -                                                                                                    | -                                                                                                    |
|----------------|--------------------------------------------------------------------------------------------|----------------------------------|----------------------------------------------------------------------------------------------------|----------------------------------------------------------------------------------------------------|
| You can access | You are a visitor                                                                          | You are a Personal<br>Subscriber | You are affliated<br>with a Subscribed<br>Institution                                                                                                    | You are affliated<br>with a National<br>Provision *                                                                               |
| Search         | ✓                                                                                          | $\checkmark$                     | ✓                                                                                                    | $\checkmark$                                                                                                    |
| Abstracts      | ✓                                                                                          | ✓                                | ✓                                                                                                    | $\checkmark$                                                                                                    |
| Full text      | Access via<br>Pay-Per-View.                                                                | ~                                | ~                                                                                                    | ~                                                                                                    |
| Notes:         | You will need to<br>use your Wiley<br>InterScience<br>password for your<br>Saved Searches. | Password access.                 | Access to full text<br>is seamless or<br>password-based<br>according to<br>institution's licence<br>type.<br>You will need to<br>use your Wiley<br>InterScience<br>password for your<br>Saved Searches. | Access to full text is<br>seamless.<br>You will need to<br>use your Wiley<br>InterScience<br>password for your<br>Saved Searches. |

모든 The Cochrane Library 방문자는 데이터베이스를 검색하고 Abstract에 접속하실 수 있습니다. 기관 구독자 혹은 등록한 이용자들은 데이터베이스를 검색하거나 본문에 접속하실 수 있습니다.

## 2.1 Your first visit

Wiley InterScience에 등록해주시면 더욱 편리합니다. 1회의 간단한 등록을 하시면, 수행했던 검색식을 저장할 수 있으며 그 외에도 몇 가지 편리한 기능이 제공됩니다. 기입해주실 기본 정보는 성명, e-mail 주소, 국가명, 관심 분야입니다.

1. 등록하실 사이트 URL : www.thecochranelibrary.com.

Log In을 클릭해주십시오. (screen 오른쪽 위); Wiley InterScience Home page로 1) 이동됩니다.

Register Now Link를 클릭해주십시오. (screen 오른쪽 위). 2)

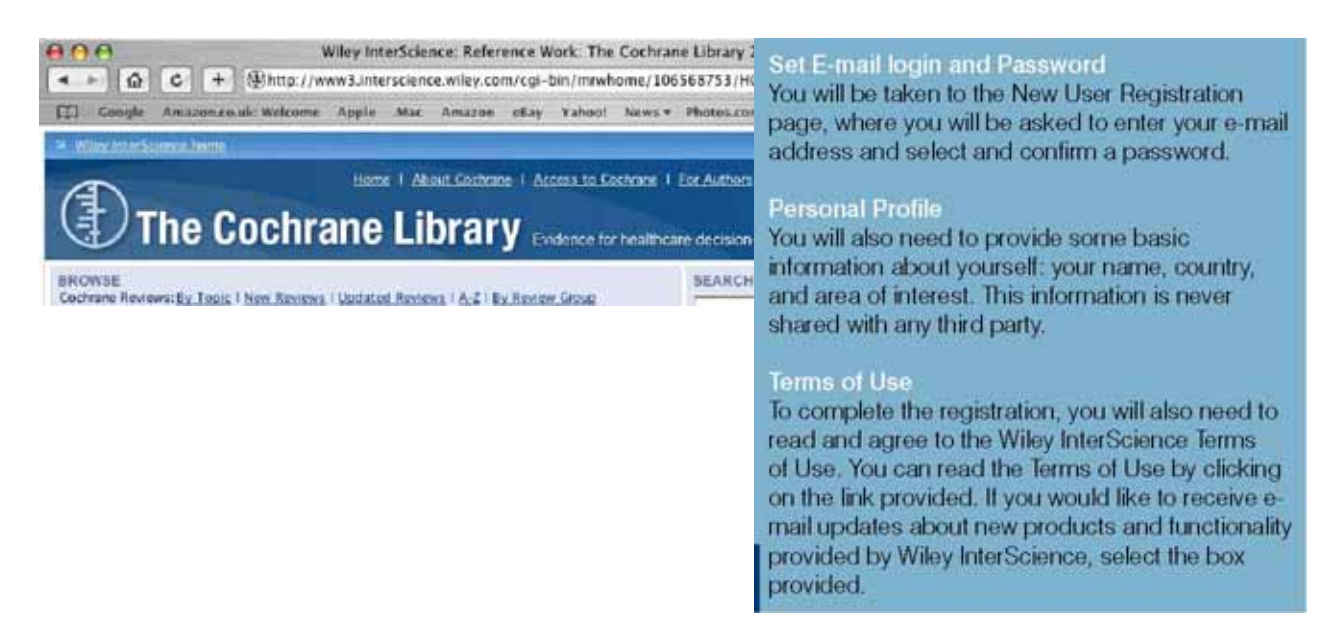

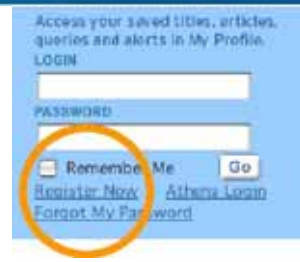

### **Registration Screen**

Fill in the details as instructed and press Submit mier science 등록을 하시면, 기입하셨던 e-IEW USER REGISTRATION Velocine to Wiley InterScience Registration in register, complete the form balve, noting that all fails are mandatory. All registered users are required to provide a valid e-mail address. You will need be authematicate need it to address you provide, Date you have validated this by cicking the link in the message, your new login will be set thereast, when you return to the wide, you need only enter your e-mail and posswerd to login. mail주소로 인증 e-mail이 발송될 것입니다. 메시지 안의 E-mail Address 링크를 클릭하시면 login이 Retripe E-mail Address Please Note: a one-time co ion will be need to this address. Alto 인증됩니다. (24시간 내에 Conform Password ords must be stphanum inc line special characters's between 5 and 32 characters long 클릭해주십시오.) Fest Nana Last Name InterScience' in order for Wiley User Registration Thank you for registering with Wiley InterScient You have successfully completed your registration, between you must ability at still unlisters An authentication e-mail has been sent to the address you provided. You must click the link in the message to validate you reed only enter your e-mail and paul Rease note that you must click the link in the authretication e-mail within 24 hours or ant will not be activated and

login이 인증되면, 바로 My Profile 페이지로 이동됩니다. 여기에서 개인의 navigation bar를 이용하실 수 있습니다.

## 2.2 Your personal navigation bar

My Profile에서는 개인 account 정보를 관리할 수 있습니다. Wiley InterScience에 로그인하면 screen 상단에 성명이 나타납니다.

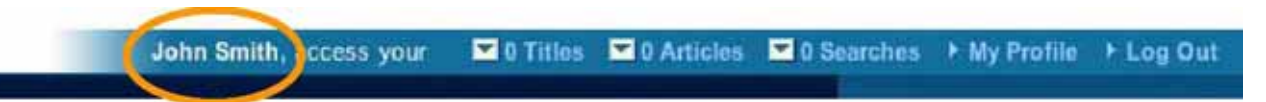

## 2.3 Next time you visit

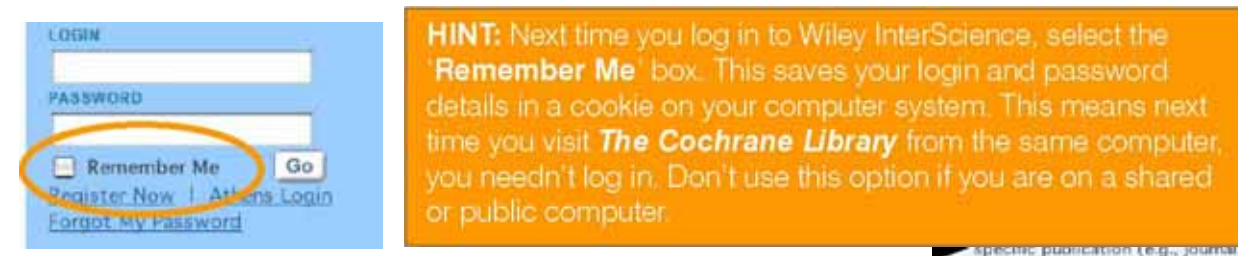

## 2.4 Accessing The Cochrane Library

Search box에서 Publication Titles를 선택하신 다음, type Cochrane을

book, database), select the Publication Title option.

| All Content          |      |
|----------------------|------|
| Publication Titles   | -    |
| Cochrane             | Go   |
| Advanced Search      |      |
| CrossRef / Googla Sa | arch |
| Acronym Finder       |      |

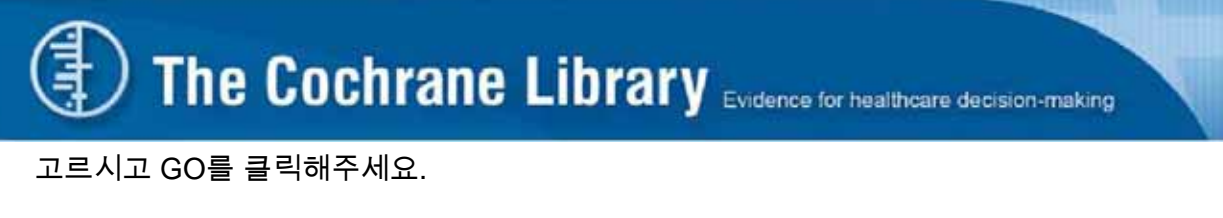

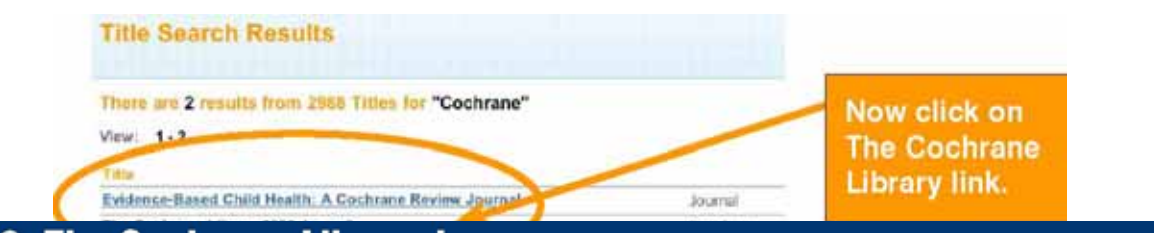

## 3. The Cochrane Library home page

아래화면은 *The Cochrane Library* 홈페이지입니다. 여기에서 Browse와 Search 가 가능하며, The Cochrane Collaboration 정보와 Product 상세정보를 위한 링크도 있습니다.

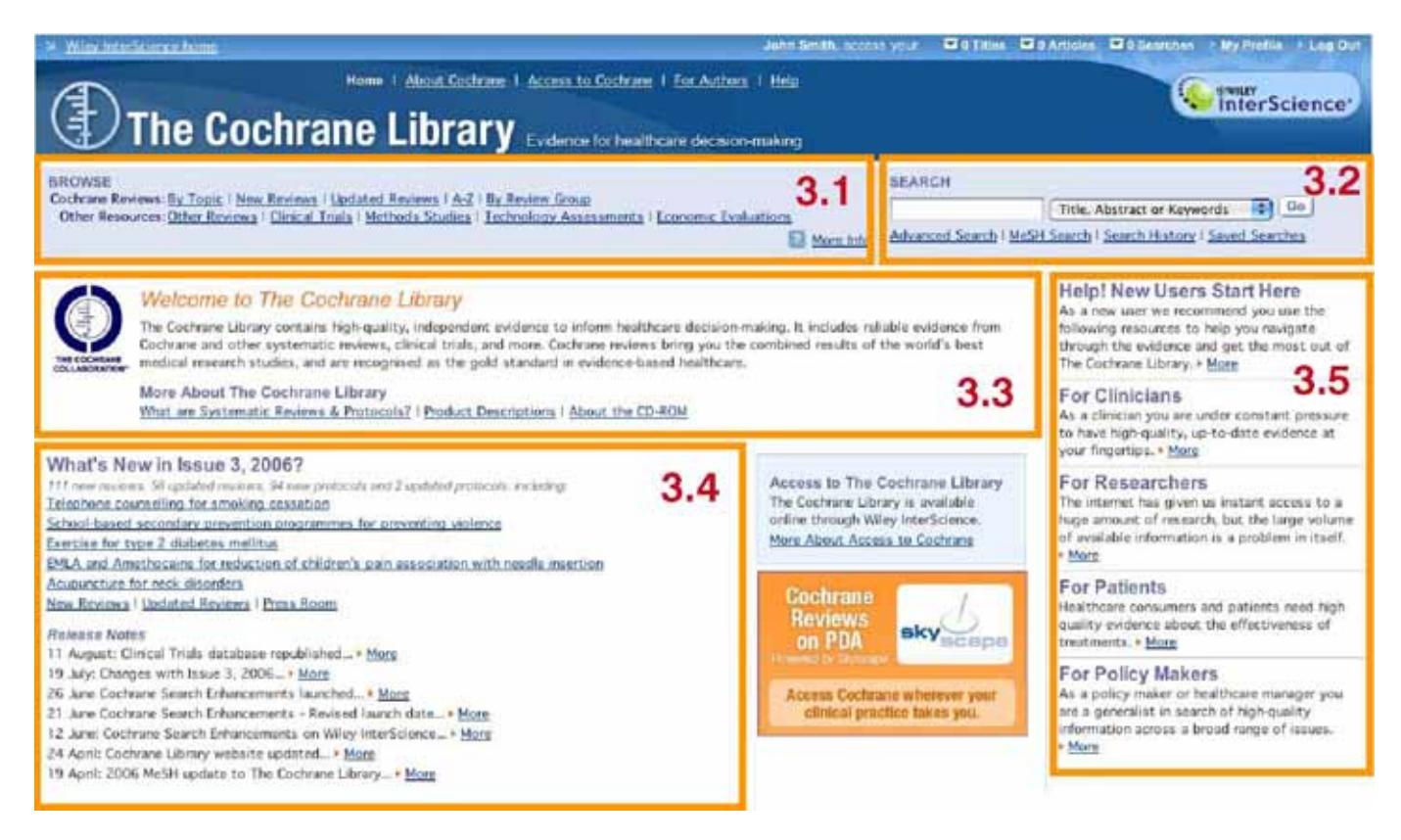

### 3.1 Browse:

이 링크들을 선택하시면 각각의 데이터베이스를 브라우즈 하실 수 있습니다.

### 3.2 Search The Cochrane Library:

이 search box를 이용하여 모든 자료를 찾으실 수 있습니다. Search box를 이용하시면 단순검색 뿐만 아니라, MeSH (Medical Subject Headings) indexing Search, 그리고 Advanced Search 모두 가능하며, Search History, Saved Searches, Search Tips 등의 정보도 얻으실 수 있습니다.

### 3.3 More information about The Cochrane Collaboration:

이 곳에서 The Cochrane Collaboration과 *The Cochrane Library*에 대한 정보를 얻으실 수 있습니다.

### 3.4 The latest headlines:

이 곳에는 최신 Review, Protocol 자료, 업데이트된 자료들이 링크되어 있습니다.

### 3.5 Information for users:

이 부분에서는 각각 다른 user group을 위한 유용한 정보가 제공됩니다.

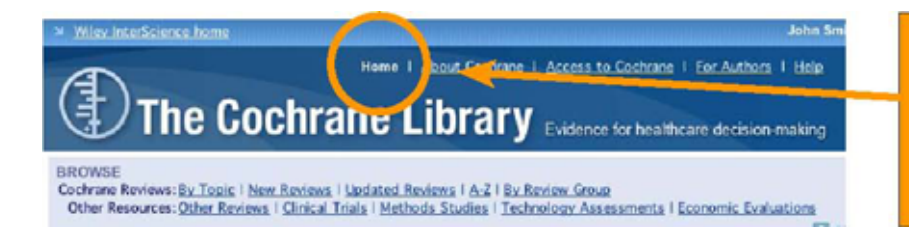

HINT: You can always return to Library by clicking the **Home** tab.

## 4. Browse The Cochrane Library

BROWSE

Cochrane Reviews: By Topic | New Reviews | Updated Reviews | A-Z | By Review Group Other Resources: Other Reviews | Clinical Trials | Methods Studies | Technology Assessments | Economic Evaluations

More Info

Cochrane Reviews를 Topic, New Reviews, Updated Reviews, Review Group의 알파벳 순으로 보시려면, Browse 기능을 이용해주세요..

## 4.1 Browse The Cochrane Database of Systematic Reviews (Cochrane Reviews):

### Systematic review란?

Systematic review는 health care의 특정 질병이나 문제를 위한 intervention을 판별하고, 이 intervention이 효과가 있는지 결정합니다. 이를 위해 가능한 많은 관련 연구에서 evidence를 통합하고, 평가합니다. 효과에 대한 결론을 요약하고, 주어진 topic에 대한 evidence의 대조작업을 하여 다른 사람들이 쉽게 intervention의 primary study를 review할 수 있도록 도와줍니다.

## 4.1.1 Browse by topic

각각의 Cochrane Review Group의 topic list를 브라우즈 하실 수 있습니다. 이를 위해서는 By Topic을 클릭해주세요.

#### The Cochrane Library Evidence for healthcare decision-making BROWSE Cochrane Reviews: By Topic New Reviews | Updated Reviews | A-Z | By Review Group Other Resources Other Reviews | Clinical Trials | Methods Studies | Technology Assessments | Economic Evaluations More Info andre Smith, will be a well and a line and a Antonia and a Baarranae - ). No Position - 1 Ling C Harry 1. About Gathing 1. Access to Cocharge 1. For Autors 1. Hall InterScience" I The Cochrane Library Evolution to healthcare decision making SEARCH Contrane Reviews: <u>Bu Trans</u> | <u>New Roviews</u> | <u>Exception Reviews</u> | <u>A.2</u> | <u>Bu Roviews</u> (<u>Anno</u> Other Resources: Other Reviews | <u>Clinical Trades</u> | <u>Matheds Studies</u> | <u>Technology</u> Assessments | <u>Economic Evaluations</u> Title, Abstract or Keywords D three lefts Advanced Search | MeSH Search | Search History | Saved Searches VIE TOPICS BY COCHRANE COLLABORATIVE REVIEW GROUP ✓ Select from below Acute Respiratory Infections Alterry Select the topic you are interested in from the Anaesthesia Back drop-down list. Bone, Joint and Mancle Trauma Breast Cancer Colorectal Cancer Consumers & Communication Cystic Fibrous & Genetic Disorders

Dementia & Cognitive Improvement

BROWSE
Codarane Reviews: IIV. Tunic - New Reviews - Lindeted Revenus - Located Reviews - IV. Tunic - New Reviews - Lindeted Revenus - Located Reviews - Lindeted Reviews - Lindeted Revi

Title, Abstract or Keywords (2) (00)

WSE TOPICS BY COCHRANE COLLABORATIVE REVIEW GROUP 1 Acute Respiratory Infections D Branchicätis (10) You will see a list of subject fields relating to that Bronchitis (4) > Common cold (Coryza) (16) D Croup (3) P Diphtheria P Epipiotititis ▷ Influenza (16) denotes the number of reviews published in The ▶ Laryngitis (1) ► Measles (3) Cochrane Library in that subject field. ▷ MeningEs (9) P Otitis media (Middle nar infections) (11)
 P Pertuasis (Whooping cough) (3)

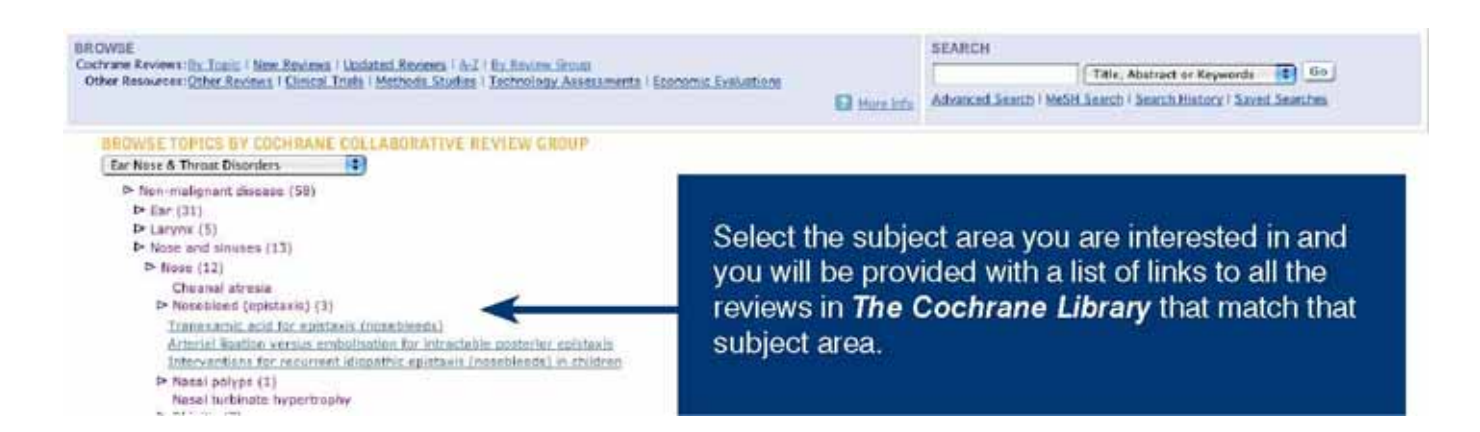

## 4.1.2 Browse The Cochrane Reviews by other criteria

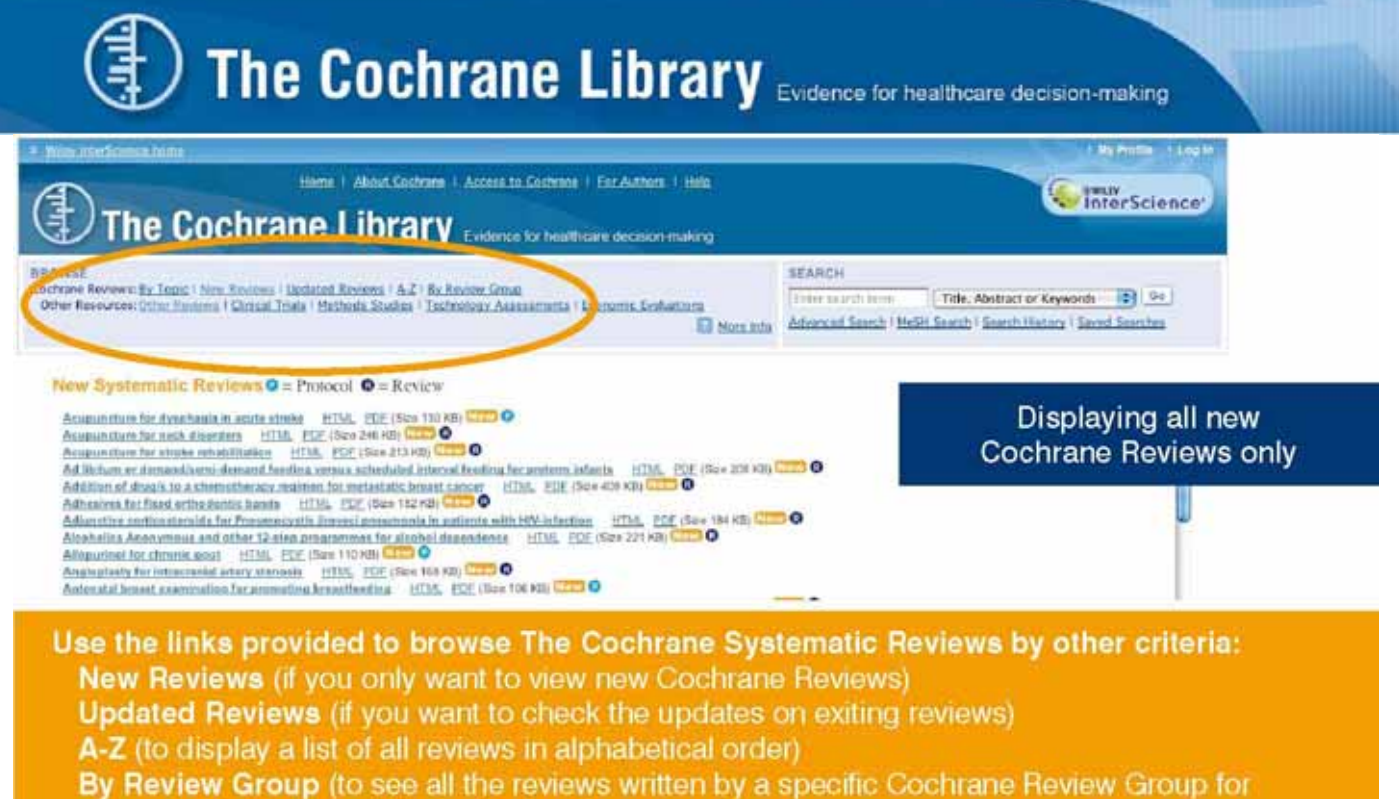

example The Eyes and Vision Review Group)

## 4.1.3 Understanding the review status

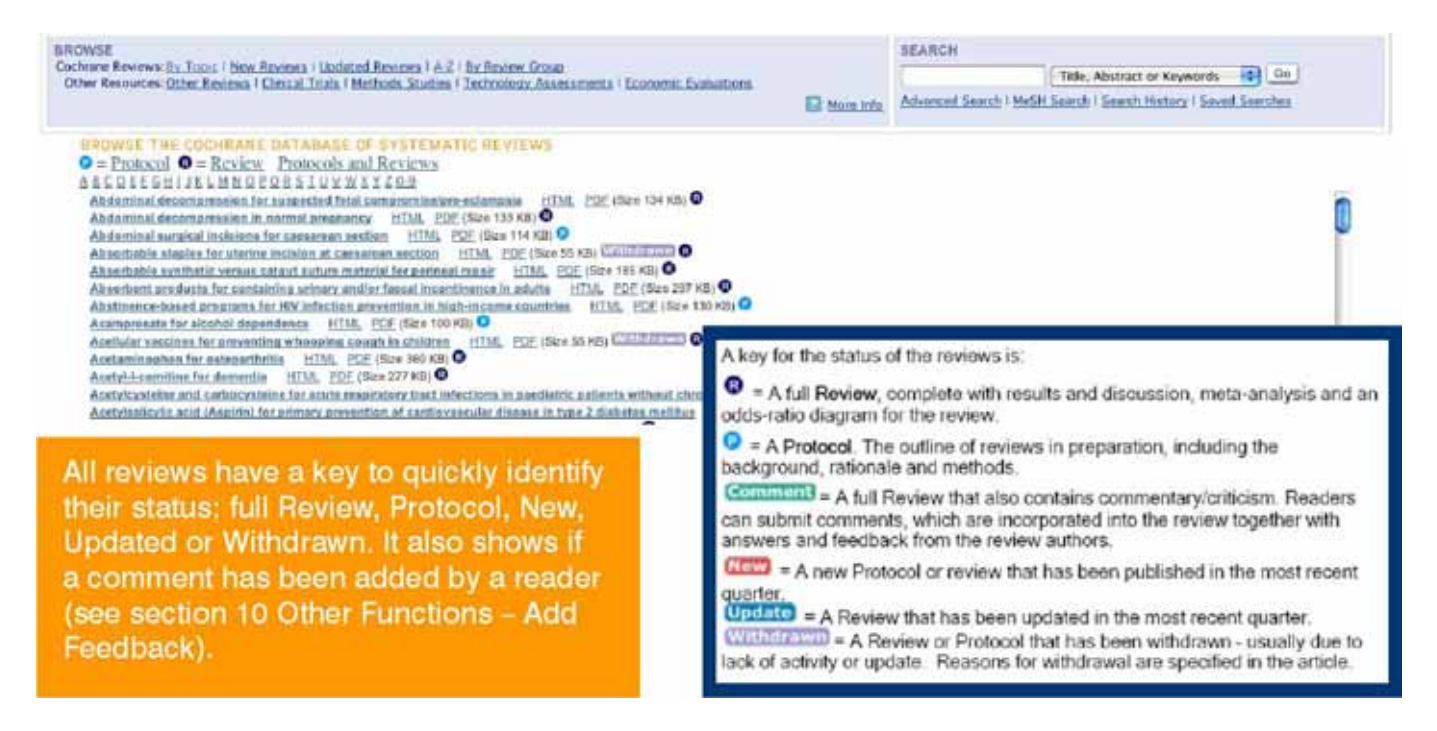

## 4.2 Browse the other resources in The Cochrane Library

제공된 링크를 클릭하시면 다른 데이터베이스도 브라우즈 하실 수 있습니다.

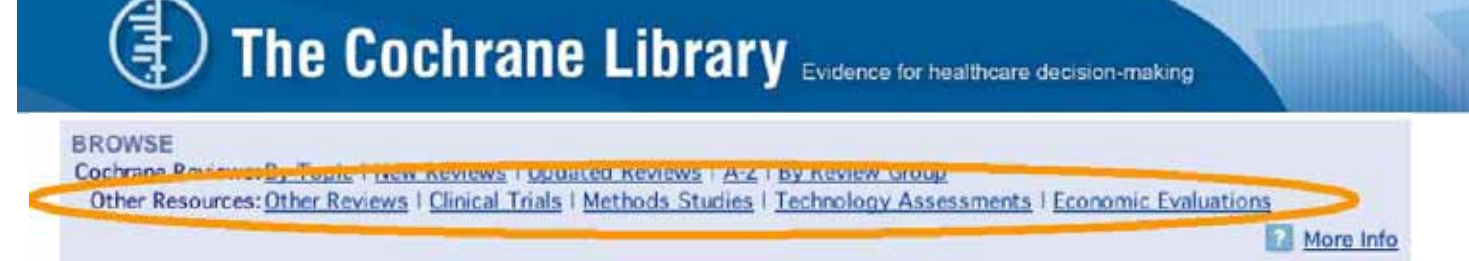

## 4.2.1 Database of Abstracts of Reviews of Effects (Other Reviews)

BROWSE THE DATABASE OF ABSTRACTS OF REVIEWS OF EFFECTS ABCDEEGEIJKLMNOPORSIUVWXYZO-9

Abciximab: a new antiaggregant used in angioplasty (Structured abstract) Abciximab as adjunctive therapy to reperfusion in acute ST-segment elevation myocardial infarction: a meta-analysis of randomized trials (Structured abstract) Abdominal massage therapy for chronic constipation: a systematic review of controlled clinical trials (Structured abstract)

Abdominal myomectomy for infertility: a comprehensive review (Structured abstract)

Abdominal symptoms: do they disappear after cholecystectomy? (Provisional record)

이 데이터베이스는 유일하게 quality가 평가된 systematic reviews의 abstract를 포함하고 있습니다. 각 abstract는 review의 요약과 전반적인 quality에 관한 비평을 포함합니다. 이 데이터베이스는 바쁜 decision maker들이 특정 intervention의 효과에 대한 질문에 대한 답을 빨리 찾을 수 있도록 도와줍니다.

## 4.2.2 Cochrane Central Register of Controlled Trials (Clinical Trials)

| BROWSE<br>Cochrane Reviews: By Topic   New Reviews   Updated Reviews   A-Z   By Review Group<br>Other Resources: Other Reviews   Clinical Trials   Methods Studies   Technology Assessments<br>Economic Evaluations | SEARCH<br>Title, Abstract or Keywords Go<br>Advanced Search   MeSH Search   Search History   Saved Searches                                         |
|----------------------------------------------------------------------------------------------------|----------------------------------------------------------------------------------------------------|
| Advanced Search   MeSH Search   Search History   Saved Searches<br>Enter a term below and click Search to continue.                                                                                                 | SEARCH TIPS<br>Tip No. 1:<br>Boolean operators AND, OR,                                                                                             |
| Search For:<br>To search using field labels (e.g. heart:ti) use the <u>Search History</u> page.<br>Search All Tex                                                                                                   | and NOT can be selected from<br>the pulldown selection boxes<br>or entered directly within the<br>search text boxes. Use<br>parentheses to separate |

이 데이터베이스는 서지정보 데이터베이스(특히 MEDLINE과 EMBASE) 로부터 발췌된 타이틀, 출판 서지정보 등을 담은 출판자료 혹은 비 출판자료 아티클 정보를 담고 있으며, 특히 아티클의 요약을 제공합니다. The **Clinical Trials** 브라우즈 링크는 Cochrane Library의 Advanced Search에서 데이터베이스를 제한하거나 특정 용어를 검색할 수 있도록 도와줍니다.

4.2.3 Cochrane Database of Methodology Reviews (Methods Reviews) 이 데이터베이스는 두 타입의 document를 담고 있습니다. : Cochrane Methods Reviews와 Protocols 입니다. Methods Reviews는 방법론적인 연구의 systematic review입니다. reviews는 체계적으로 잘 구축되어 있으며, 각 review는 특정 방법론을 잘 정의하고 있습니다.

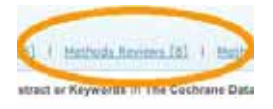

## 4.2.4 Cochrane Methodology Register (Methods Studies)

The Cochrane Methodology Register는 controlled trials를 수행할 때 사용된 method를 기록한 출판물의 서지사항을 담은 데이터베이스입니다. 여기에는 MEDLINE 데이터베이스로부터 제공된 저널 아티클, 도서 그리고 conference proceeding 자료가 포함됩니다.

| BROWSE<br>Cochrane Reviews: <u>By Topic   New Reviews   Updated Reviews   A-Z   By Review Group</u><br>Other Resources: <u>Other Reviews   Clinical Trials   Methods Studies   Technology Assessments  <br/>Economic Evaluations</u>      | SEARCH<br>Title, Abstract or Keywords Go<br>Advanced Search   MeSH Search   Search History   Saved Searches |
|----------------------------------------------------------------------------------------------------|----------------------------------------------------------------------------------------------------|
| BROWSE THE COCHRANE METHODOLOGY REGISTER<br>ABCDEEGHIJKLMNOPQRSIUVWXYZ09                                                                                                    |                                                                                                    |
| The AB/BA crossover: past, present and future?<br>Absence of asswociations between funding source, trial outcome, and quality score: a benefit<br>Absolutely relative: how research results are summarized can affect treatment decisions | of financial disclosure?                                                                                    |

## 4.2.5 Health Technology Assessment Database (Technology Assessments)

이 데이터베이스는 세계 곳곳의 완결된 혹은 진행중인 health technology assessment 자료들(healthcare interventions의 의학적, 사회적, 경제적 효과에 대한 연구) 을 한 곳에 규합해 놓은 것입니다. 이 데이터베이스의 목적은 health care의 비용대비 효과와 질을 높이는 데에 있습니다.

| BROWSE<br>Cochrane Reviews: <u>By Topic   New Reviews   Updated Reviews   A-Z   By Review Group</u><br>Other Resources: <u>Other Reviews   Clinical Trials   Methods Studies   Technology Assessments  <br/>Economic Evaluations</u>                                                                                                    | SEARCH Title, Abstract or Keywords Go Advanced Search   MeSH Search   Search History   Saved Searches |
|----------------------------------------------------------------------------------------------------|----------------------------------------------------------------------------------------------------|
| BROWSE THE HEALTH TECHNOLOGY ASSESSMENT DATABASE           A B C D E F G H I J K L M N O P Q R S T U Y W X Y Z O-9           Abatacept as add-on therapy for rheumatoid arthritis (Structured abstract)           Abstracept (CTL Mix) for short of disks                                                                                                    | •                                                                                                    |
| Abatacept (C 1CA4ig) for meumatola artimits diresponsive to current interpres - nonzon scanning review (Structured abstract)<br>Abciximab (ReoPro) in coronary artery disease - early assessment briefs (ALERT) (Brief record)<br>Abdominal aortic aneurysm: endovascular grafts offer a potential alternative to surgery (Structured a<br>Ablatherm - treatment for prostate cancer (Brief record)<br>AC2993 for type 2 diabetes - horizon scanning review (Brief record) | abstract)                                                                                             |

## 4.2.6 NHS Economic Evaluation Database (Economic Evaluations)

healthcare 자료는 한정되어있고, 근거중심의 결정을 내리는데 비용과 효과에 대한 정보는 필수적입니다. 데이터베이스는 비용과 효과를 평가한 5,000개 이상의 abstract를 담고 있습니다.

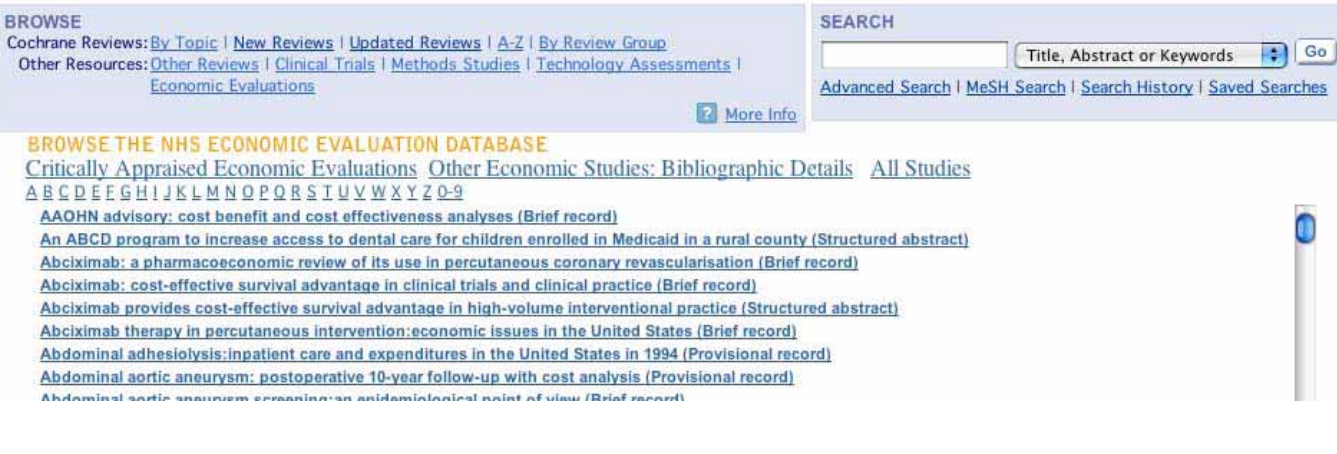

## 5. Search The Cochrane Library

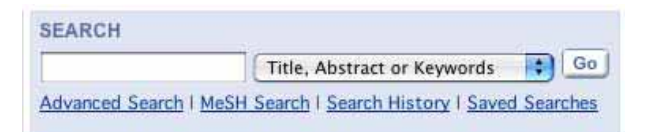

**The Cochrane Library**는 다양한 search types을 제공하기 때문에, 필요한 정보를 불러올 때 광범위한

### 5.1 Quick Search

To perform a quick search, simply enter your search term in the **Search** box. By default the search is by Title, Abstract or Keywords, but you can select other options by clicking on the pull-down menu.

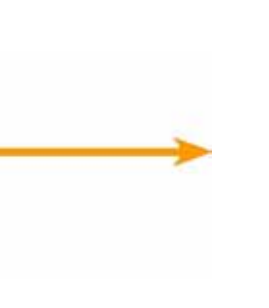

Search All Text Record Title Author Abstract Keywords V Title, Abstract or Keywords Tables Publication Type Source

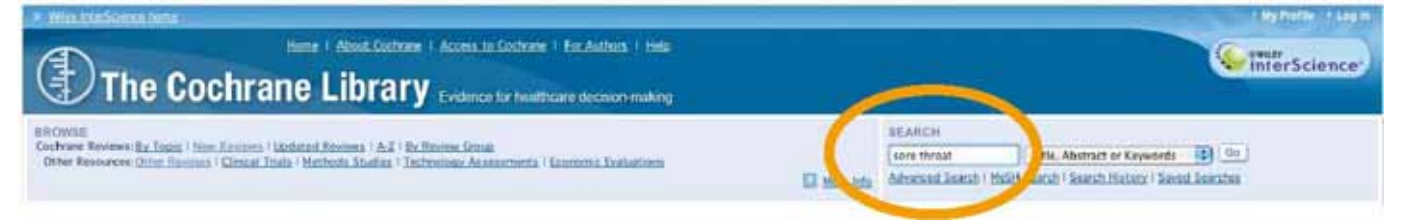

## **Example Quick Search**

|                                      | THE OUGHNAITE LIDIALY Evidence for healthcar                                                                                                    | re decision-making                                              |                                                                                                |
|--------------------------------------|----------------------------------------------------------------------------------------------------|-----------------------------------------------------------------|------------------------------------------------------------------------------------------------|
| WSE<br>rane Revis                    | ews: By Topic   New Reviews   Updated Reviews   A-Z   By Review Group                                                                                                    | SEARCH                                                          |                                                                                                |
| er Resour                            | ces: Other Beviews   Clinical Trials   Methods Studies   Technology Assessments  <br>Economic Evaluations                                                                                                    | Advanced Search   Me                                            | SH Search   Search History   Saved Sear                                                        |
| Show Res<br>Cochrane                 | utts in:<br>Reviews [14]   Other Reviews [2]   Clinical Trials [390]   Methods Reviews [0<br>nic Evaluations [1]   Cochrane Groups [0]                                                                                                    | ]   Methods Studies []                                          | 3]   Technology Assessments [0]                                                                |
| There are                            | 14 results out of 4410 records for: "sore throat in Title, Abstract or Keywords in The C                                                                                                    | Cochrane Database of Sys                                        | tematic Reviews"                                                                               |
| There are<br>New: 1-1<br>Export Al   | 14 results out of 4410 records for: "sore throat in Title, Abstract or Keywords in The 0 4 Results Record information Restrict to: Review                                                                                                    | Cochrane Database of Sys                                        | tematic Reviews" Save Search<br>Edit Search                                                    |
| There are<br>New: 1-1<br>Export All  | 14 results out of 4410 records for: "sore throat in Title, Abstract or Keywords in The C 4 Results Record Information Restrict to: Review Antibiotics for sore throat CB Del Mar, PP Glasziou, AB Spinks Year: 2004 Record Comment O                                                                                                    | Cochrane Database of Sys<br><u>va   Protocola</u> Sort t        | tematic Reviews" Save Search<br>Edit Search<br>by: <u>Record Title</u>   Match %   Year        |
| There are<br>dew: 1-1<br>Export All  | 14 results out of 4410 records for: "sore throat in Title, Abstract or Keywords in The C 4  Results  Record Information  Antibiotics for sore throat CB Del Mar, PP Glasziou, AB Spinks Year: 2004 Record Continuent  Steroids for symptom control in infectious mononucleosis B Candy, M Hotopf Year: 2006 Record Com                                                                                                    | Sea                                                             | tematic Reviews" <u>Seve Search</u><br>Edit Search<br>by: <u>Record Title</u>   Match %   Year |
| There are<br>View: 1-1<br>Export All | 14 results out of 4410 records for: "sore throat in Title, Abstract or Keywords in The C 4  Results  Record information  Antibiotics for sore throat CB Del Mar, PP Glasziou, AB Spinks Year: 2004  Record Commence  Steroids for symptom control in infectious mononucleosis B Candy, M Hotopf Year: 2006 Record Com Antistreptococcal interventions for guttate and chronic plaque psoriasis CM Owen, RUG Chalmers, T O'Sullivan, CEM Griffiths Year: 2000 Record Com | Cochrane Database of Sys<br>va   <u>Protocola</u> Sort t<br>Sea | tematic Reviews" Edit Search<br>Edit Search<br>by: Record Title   Match %   Year               |

Advanced search는 다양한 방법으로 검색을 수행할 수 있도록 도와줍니다.

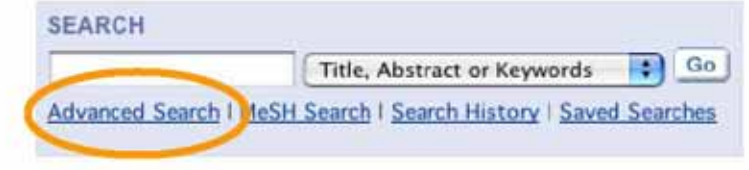

| Search For:<br>To search using field labels (e.g. br                                                                                                    | In:                                                                                                    |           | to limit your search by fields (Full text                             |
|----------------------------------------------------------------------------------------------------|----------------------------------------------------------------------------------------------------|-----------|-----------------------------------------------------------------------|
|                                                                                                    | Search Ali Text                                                                                                    | 10        | The Author Abstract, Reywords,                                        |
| AND 💽                                                                                                    | Record Title                                                                                                    | 10        | rapies, Publication Type, Source                                      |
| AND                                                                                                    | Author                                                                                                    |           | and DOI). Each search box supports                                    |
| AND                                                                                                    | Abstract                                                                                                    | 19        | common search commands, includin                                      |
| AND 📰                                                                                                    | Keywords                                                                                                    | 10        | wild cards (asterisks), Boolean                                       |
| estrict Search by Product                                                                                                    | 3                                                                                                    | _         | using parenthetical brackets, and<br>phrase searching using guotation |
| All of The Cochrane Library                                                                                                    |                                                                                                    |           | marks                                                                 |
| The Cochrane Central Register of<br>The Cochrane Database of Method<br>The Cochrane Methodology Regis<br>Health Technology Assessment D<br>NHS Economic Evaluation Databa<br>About The Cochrane Collaboration                                                                            | a of Effects (Other Reviews)<br>Controlled Trails (Clinical Trials)<br>dology Reviews (Methods Reviews)<br>ter (Methods Studies)<br>(atabase (Tochnology Assessments)<br>se (Economic Evaluations)<br>n (Cochrane Groups)                                     |           |                                                                       |
| The Cochrane Central Register of<br>The Cochrane Database of Method<br>The Cochrane Methodology Regis<br>Health Technology Assessment D<br>NHS Economic Evaluation Databa<br>About The Cochrane Collaboration<br>estrict Search by Record Status                                         | a of Effects (Other Reviews)<br>Controlled Trials (Clinical Trials)<br>dology Reviews (Methods Reviews)<br>ter (Methods Studies)<br>(atabase (Technology Assessments)<br>so (Economic Evaluations)<br>n (Cochrane Groups)                                     |           |                                                                       |
| The Cochrane Central Register of<br>The Cochrane Database of Method<br>The Cochrane Methodology Regis<br>Health Technology Assessment D<br>ANS Economic Evaluation Databa<br>About The Cochrane Collaboration<br>Interfect Search by Record Status<br>All records                        | a of Effects (Other Reviews)<br>Controlled Trials (Clinical Trials)<br>dology Reviews (Methods Reviews)<br>ter (Methods Studies)<br>latabase (Technology Assessments)<br>se (Economic Evaluations)<br>n (Cochrane Groups)                                     |           | 2) You can refine your search by s                                    |
| The Cochrane Central Register of The Cochrane Database of Method The Cochrane Methodology Regis Health Technology Assessment D NHS Economic Evaluation Databas About The Cochrane Collaboration entrict Search by Necents Status C All records Articles that are: New O Updated. O Corra | a of Effects (Other Reviews)<br>Controlled Trials (Clinical Trials)<br>dology Reviews (Methods Reviews)<br>ter (Methods Studies)<br>latabase (Technology Assessments)<br>se (Economic Evaluations)<br>n (Cochrane Groups)<br>mented O Commented and Updated O | Withdrawn | 2) You can refine your search b<br>lecting the databases you wou      |

NB: More search tips are included in the Appendix Section.

Search example:

정신분열치료에 사용된 항 정신병약을 비롯한 이례적인 drug에 관한 정보를 찾고자 하신다면, 다음과 같이 정보를 검색해보십시오.

### Advanced Search | MeSH Search | Search History | Saved Searches

Enter a term below and click Search to continue.

|       | schizo*                        | Your search terms                         | Search All Text                                                                                          |  |  |
|-------|--------------------------------|-------------------------------------------|----------------------------------------------------------------------------------------------------|--|--|
| AND   | drugs  are connected by  'AND' |                                           | Search All Text                                                                                          |  |  |
| AND   | atypical                       |                                           |                                                                                                    |  |  |
| ND    | antipsychotic                  |                                           | You have selected to search acros<br>all text in <i>The Cochrane Library</i> f                           |  |  |
| ND    | •                              |                                           | the terms: schizo*, drugs, atypica                                                                       |  |  |
|       | Search 🛛 G                     | o directly to Search History              | and antipsychotic. You have also<br>truncated schizo* to search both<br>schizophrenia and schizophrenic. |  |  |
| stric | t Search by Produc             |                                           |                                                                                                    |  |  |
|       | All of The Coch                | ane Library                               |                                                                                                    |  |  |
|       | The Cochrane Da                | atabase of Systematic Reviews (Cochr      | ane Reviews)                                                                                             |  |  |
|       | Database of Ab                 | stracts of Reviews of Effects (Other R    | eviews)                                                                                                  |  |  |
|       | The Cochrane Ce                | entral Register of Controlled Trials (Cli | nical Trials) You have selected                                                                          |  |  |
|       | The Cochrane Da                | atabase of Methodology Reviews (Met       | hods Reviews)                                                                                            |  |  |
|       | The Cochrane M                 | ethodology Register (Methods Studies      | s)                                                                                                    |  |  |
|       | 📃 Health Technolo              | gy Assessment Database (Technology        | (Assessments)                                                                                            |  |  |
|       | NHS Economic E                 | valuation Database (Economic Evaluation   | tions)                                                                                                   |  |  |
|       | About The Coch                 | rane Collaboration (Cochrane Groups)      |                                                                                                    |  |  |
| stric | t Search by Record             | Status                                    |                                                                                                    |  |  |
|       | All records                    |                                           |                                                                                                    |  |  |
| 1     | Articles that are:             |                                           |                                                                                                    |  |  |
| /     | 🔘 New 🔘 Upd                    | ated 🔘 Commented 🔘 Comm                   | nented and Updated 🛛 🔘 Withdrawn                                                                         |  |  |
|       |                                |                                           |                                                                                                    |  |  |
|       |                                |                                           |                                                                                                    |  |  |
|       |                                |                                           |                                                                                                    |  |  |

## **5.3 Understanding Search Results**

You can toggle between results listed for the different databases in *The Cochrane Library* here. The number in brackets indicates the number of records that match your search in that database. You can see here that there are 76 records in Systematic Reviews, 20 records in Other Reviews and so on. Click on the link to see the results for that database

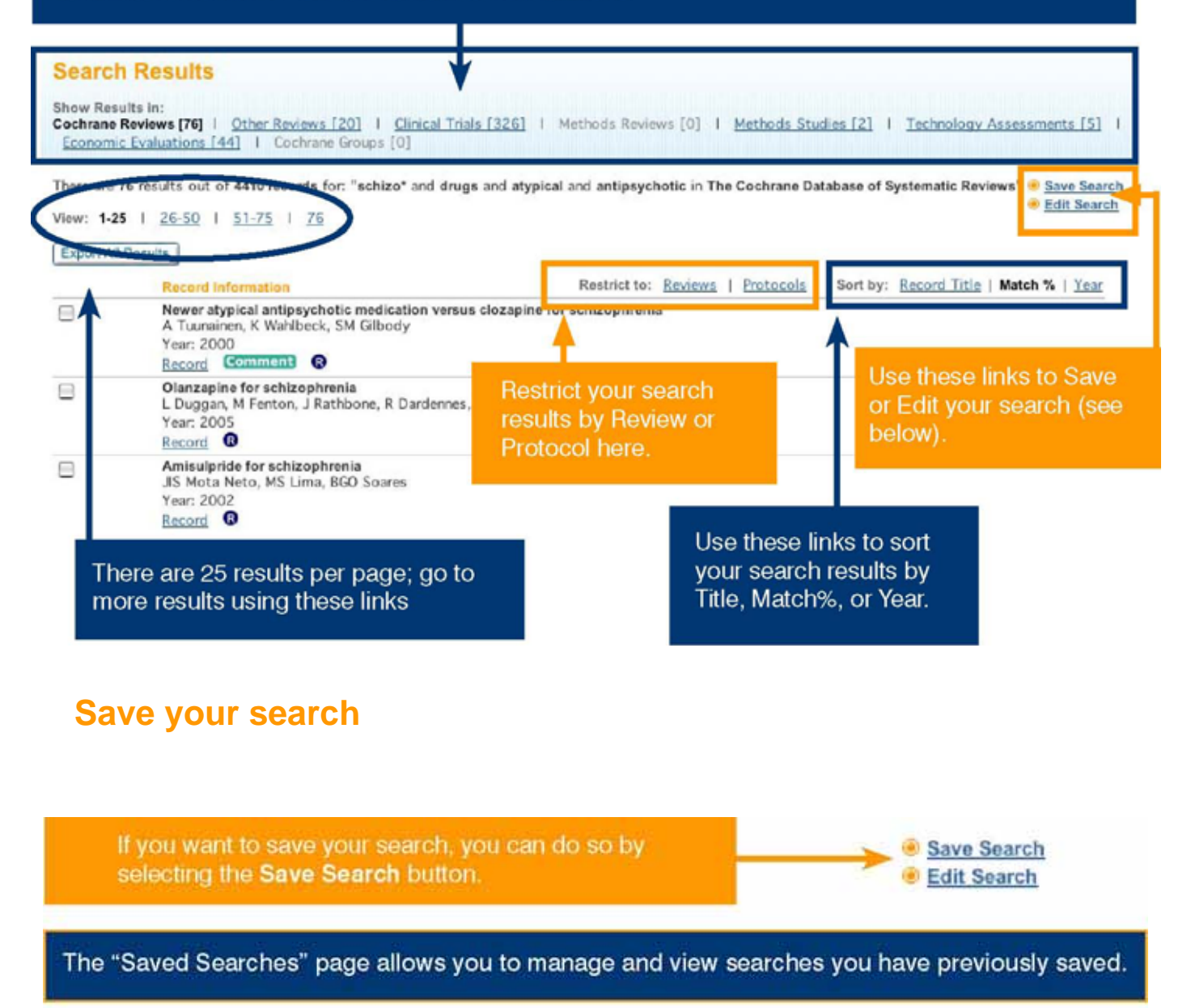

Advanced Search | MeSH Search | Search History | Saved Searches Your search was successfully saved

| You have 1 Seved Search |                                                                  |     |        |                     |                |
|-------------------------|------------------------------------------------------------------|-----|--------|---------------------|----------------|
| Delate                  | Saved Search Name                                                |     |        | Save Date           | Alert Status   |
| 8                       | schizo* and drugs and atypical and antipsychotic in all products | Run | Export | 2006-08-24 07:20:36 | Activate Alert |

You can also activate alerts. Click Activate Alert to be alerted by e-mail on any new or updated record relevant to your search.

## 5.4 MeSH Search (Medical Search Heading)

MeSH 국립의학도서관의 제한용어 시소러스입니다. 이 시소러스는 다양한 레벨에서 특정용어를 찾을 수 있도록 계급적인 구조로 기술하고 있습니다. MeSH 시소러스의 키워드는 The Cochrane Library의 많은 레코드에서 다루어집니다.

MeSH 시소러스는 tree 계층구조로 되어 tree 아랫단계일수록 더 특정 용어를 포함하고 있습니다. MeSH 검색은 MeSH 용어나 tree 구조를 이용한 The Cochrane Library 의 데이터베이스에서 가능합니다. (더 많은 MeSH search terms를 보시려면 Appendix를 참고하세요.).

To activate a MeSH search, click on the MeSH search link in your search box.

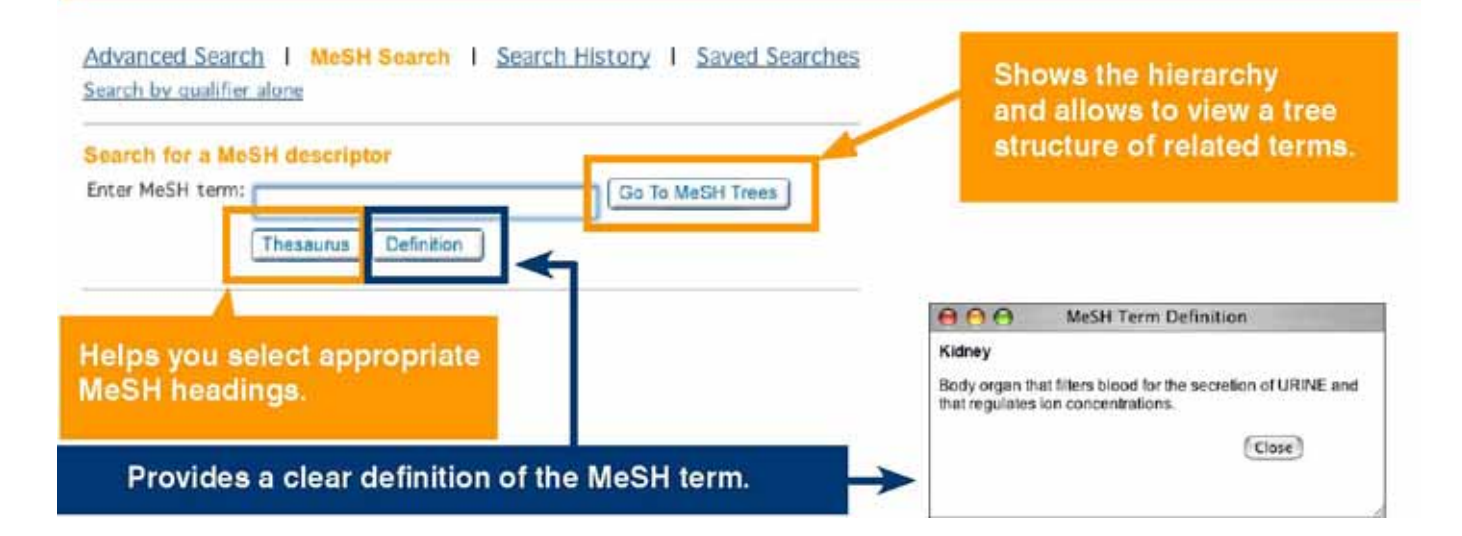

## Step 1: Using the MeSH Thesaurus

Index는 MeSH 시소러스에 나타난 모든 단어의 index입니다. 이것은 특정 MeSH 표목의 위치를 0 파악하는데 이용됩니다.

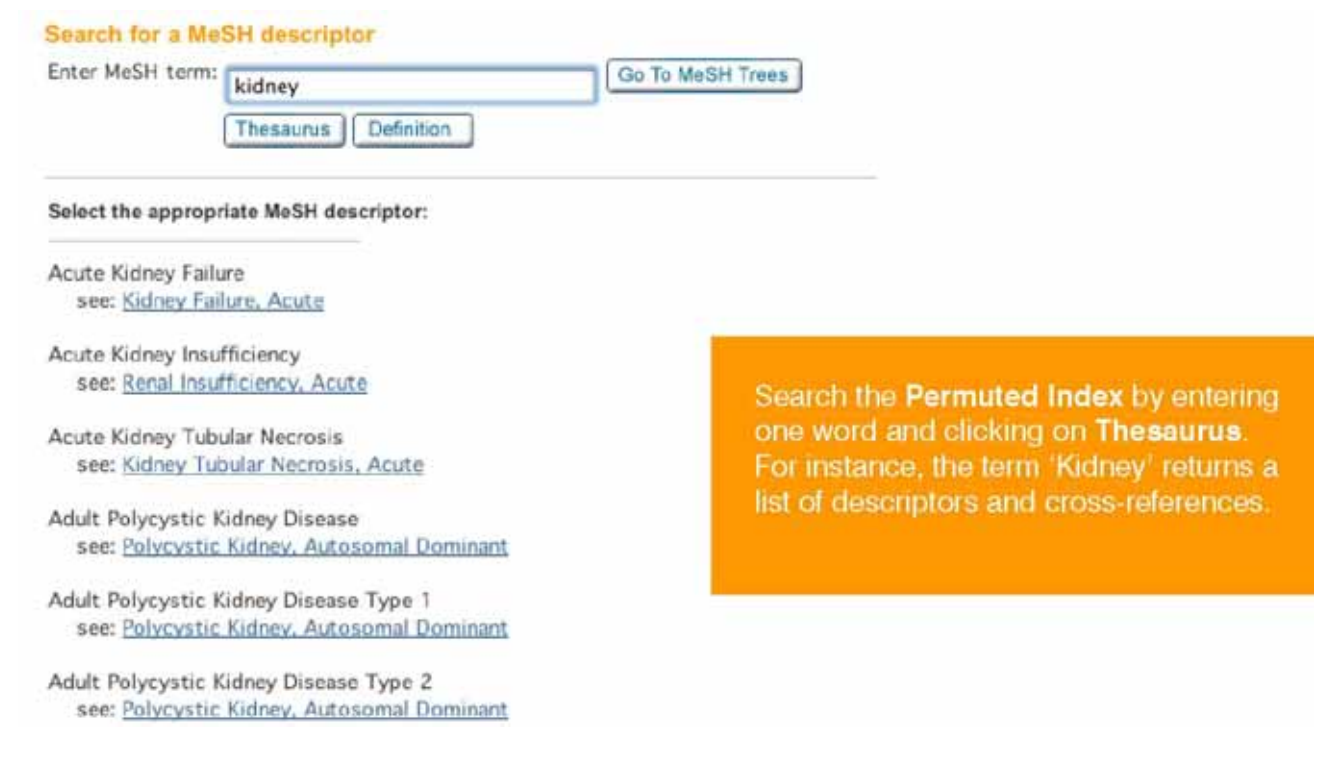

## Step 2: Finding your way around the MeSH Tree

#### Search for a MeSH descriptor

| Enter MeSH term:                                 | kidney                                      |                                                                                                    | Go To Mes                                                       |
|--------------------------------------------------|---------------------------------------------|----------------------------------------------------------------------------------------------------|-----------------------------------------------------------------|
|                                                  | Thesaurus                                   | Definition                                                                                                    |                                                                 |
| Search The Coc                                   | hrane Libra<br>/iew Results                 | ry content                                                                                                    | History                                                         |
| Add qualifier restr                              | iction: Qua                                 | lifiers:                                                                                                    | •                                                               |
| Ex<br>All<br>Tree Number 1<br>Search this term o | only                                        | Tree Number 1<br><u>Urogenital System</u><br><u>Urinary Tract [+</u><br><u>Bladder</u><br><u>Kidney [+4</u><br><u>Kidney</u><br><u>Kidney</u><br><u>Kidney</u><br><u>Nephro</u><br><u>Ureter</u><br><u>Urethra</u> | [+2]<br>4]<br>Cortex [+1]<br>Medulla<br>Pelvis [+1]<br>ons [+2] |
| 2. Then sele<br>Once you hav<br>under, you ca    | ct your sea<br>re selected i<br>n choose or | arch <u>option</u><br>the term you want to se<br>ne of two options.                                                                                                    | earch                                                           |

term (the one in red)

The Explode option will automatically include all narrower terms term highlighted in your search as well. This will maximize the records retrieved. For some terms you will have more than one tree. You can select whether you want to explode your search to include all trees, or only those selected by checking the box next to them.

#### Search for a MeSH descriptor

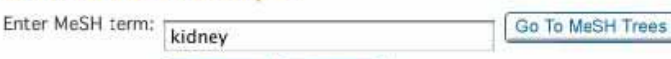

Thesaurus Definition

#### Search The Cochrane Library content

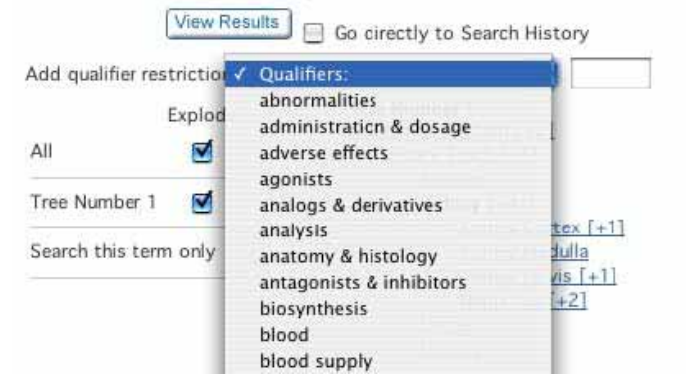

#### 3. Choose search restrictions (if any)

#### 4. Search

Hit View Results to conduct your search.

#### 5. Results

## 6. Search History

| D                         | The Coch                                                                                               | nrane Li                                               | brar                                        | y Evider                 | nce for healthcare do            | cision-making                   |                                                                                                    |
|---------------------------|----------------------------------------------------------------------------------------------------|--------------------------------------------------------|---------------------------------------------|--------------------------|----------------------------------|---------------------------------|----------------------------------------------------------------------------------------------------|
| WSE<br>wane F<br>her Re   | Reviews: <u>By Topic   New Rev</u><br>sources: <u>Other Reviews   Cli</u><br><u>Economic Evaluatio</u> | riews   Updated Revie<br>nical Trials   Methods<br>205 | ws   <u>A-Z</u>   By<br>Studies   <u>Te</u> | Review Gri<br>chnology A | eup<br>ssessments I<br>More Info | SEARCH<br>Advanced Search I MeS | Title, Abstract or Keywords                                                                                                    |
| Adva                      | nced Search   MeSH S                                                                                   | Search   Search H                                      | tistory I                                   | Saved Sea                | arches                           |                                 | SEARCH TIPS                                                                                                    |
| C                         | trl-click (Windows) or<br>ommand-click (Mac)                                                           | Cochrane Reviews<br>Other Reviews                      | inces (details                              |                          | (see p. 21).                     | Save Search                     | Strategy function                                                                                                    |
| to                        | select                                                                                                 | clinical trials                                        |                                             |                          |                                  |                                 |                                                                                                    |
| Re                        | strict by record status:                                                                               | All records                                            | •                                           | )                        |                                  |                                 | characters (*), and nested<br>searches with parentheses can<br>also be used on the Search<br>History page.                                                                                      |
| Cito<br>Re<br>Da<br>Curre | o select<br>strict by record status:<br>te Range (4-digit year):<br>ent Search History<br>Search       | All records                                            | Edit                                        | Delete                   |                                  |                                 | characters (*), and nested<br>searches with parentheses can<br>also be used on the Search<br>History page.<br>Tip No. 2:<br>On search history page, type<br>field labels to restrict by field - |

Search History provides a history of your searches in your current session of The Cochrane Library.

Wiley InterScience를 통해 제공되는 The Cochrane Library 는 다음과 같은 기능을 포함합니다.:

MEDLINE Abstracts와 ISI Web of Science® 로 링크 지원 crostref

또한 인용된 저널 아티클로 navigation 이 용이합니다.

- Wiley InterScience alerting service는 키워드, 저자 그리고 다른 Parameter를 기본으로 이루어지며, 전문 분야의 정보를 업데이트 해드립니다.
- PubMed의 레코드에 상응하는 CENTRAL 레코드로 링크 지원

9.1 Search history - combining your search results Search history 기능은 이용자가 검색결과를 더 넓고 깊게 조합할 수 있도록 합니다. 예를 들어, 아동비만에 대한 정보를 찾고 있다면, Advanced Search 기능으로 다음 검색을 수행하실 수 있습니다.

| Advanced<br>Enter a term | Search   McSH Search   Search History  <br>below and click Search to continue.<br>Search Fer:<br>To search using field labels (e.g. heart to) and the search | Saved Searches                | (obesity OR obese)                                                                                                    | This returns the total<br>number of hits across<br>all the databases. |
|--------------------------|----------------------------------------------------------------------------------------------------|-------------------------------|----------------------------------------------------------------------------------------------------|-----------------------------------------------------------------------|
|                          | obesity OR obese                                                                                                    | Search All Text               | Search Results                                                                                                    |                                                                       |
| AND C                    |                                                                                                    | Record Title                  | Contrast Arrives (201) + Units former (111) + Drast Arrives 1 + Hy<br>(Mr. + Lowering Installant, 200) + Londors and arrives (201)                                                                                                    |                                                                       |
| AND :                    |                                                                                                    | Author                        | Press and 200 months and of 4112 reserves not " sheadly OK allows in The Sectorate's                                                                                                    | Dataliane uf Systematic Reviews" > Sam Summ                           |
| AND :                    |                                                                                                    | Abstract                      | Week \$48 (1.2550 (1.2553 (1.25500 (1.25522) ) Martin                                                                                                    | * Millenah                                                            |
| AND :                    |                                                                                                    | Keywords                      | Taper II Amula                                                                                                    | entity Rows   Princip Arthy Read Inc   Mart 1                         |
| Restrict S               | Search  Go directly to Search History earch by Product At of The Cochrane Library                                                                            |                               | Congrege Langement of the second of the second of the | Click on Edit Search to                                               |
|                          | <ul> <li>The Cochrane Database of Systematic Reviews (Co.)</li> <li>Database of Abstracts of Reviews of Effects (Othera)</li> </ul>                          | chrane Raviews)<br>r Reviews) | Intermetilies for preventing aboutly in a     TO Summahol. If Waters, 15 Edwards     Test. 2005     Total                                                                                                    | your strategy                                                         |

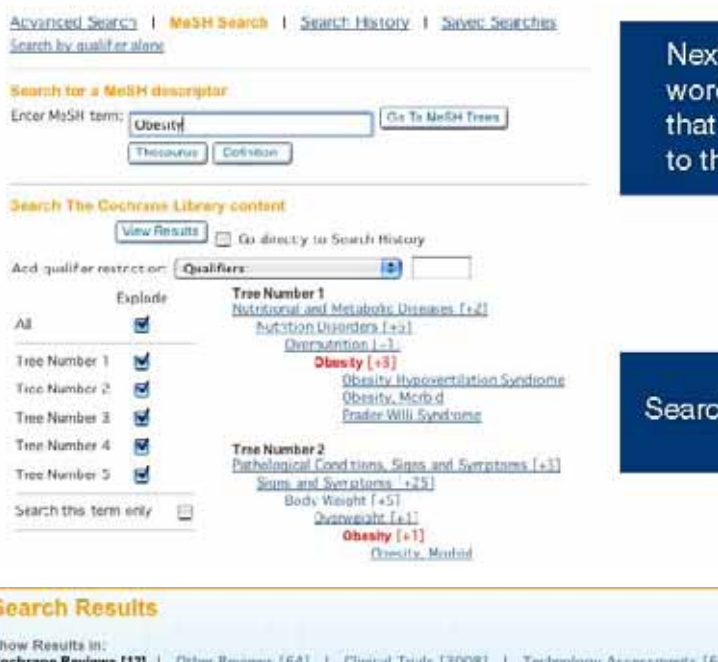

Next, search for the MeSH term Obesity or the word Obesity as a normal text word. This ensures that you find relevant records that aren't attached to the MeSH term.

Search - exploding all trees.

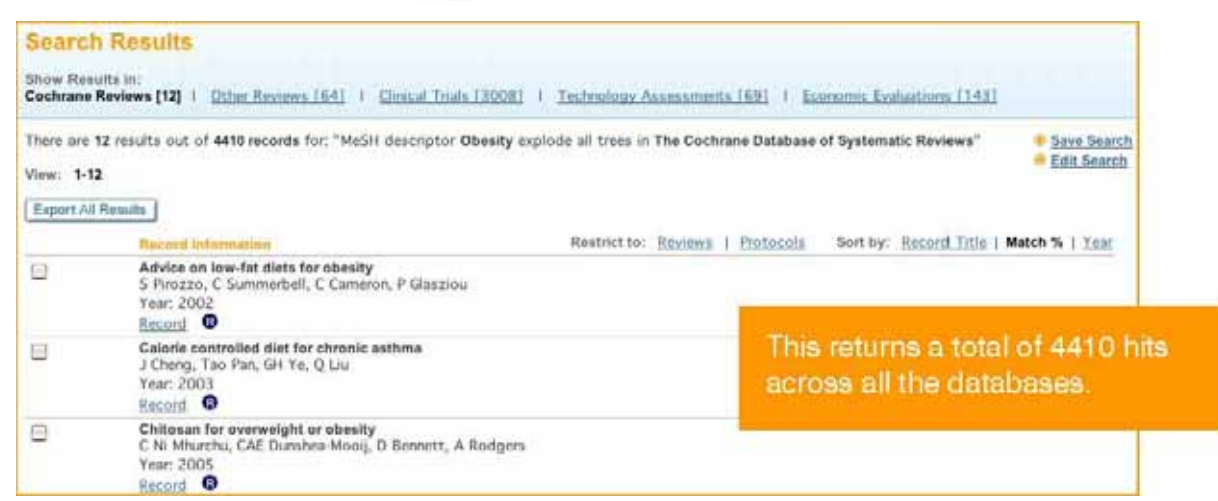

그런 다음, Search History으로 가시면 예전 검색들을 조합할 수 있습니다. 예전의 검색들은 #1, #2 등으로 번호 매겨질 수 있습니다. 검색식을 조합하려면, 예시처럼 기호 # 를 검색번호에 붙여야 합니다. :

|                                                                                                    |                  | (    | Go       |                       | 6                        | #1 OR #2                                                                                                    |                                                                                                    |                      |                      | lo            |
|----------------------------------------------------------------------------------------------------|------------------|------|----------|-----------------------|--------------------------|----------------------------------------------------------------------------------------------------|----------------------------------------------------------------------------------------------------|----------------------|----------------------|---------------|
| Restrict by product:<br>Ctri-click (Windows) or<br>Command-click (Mac)<br>to select<br>Restrict by record status:<br>Date Range (4-digit year): | uducts (default) | )    |          | ->                    | Ri<br>()<br>t<br>Ri<br>D | estrict by product:<br>Cut-click (Mindows) or<br>Command-click (Mac)<br>to select<br>estrict by record status:<br>ate Range (4-digit year): | chrane product<br>anc Reviews<br>Reviews<br>Il Trials<br>cords                                                                                                    | s (default           |                      |               |
| urrent Search History                                                                                                    | Hite             | Edit | Delete   |                       | Curr                     | ent Search History                                                                                                    |                                                                                                    |                      | Edla                 | Delete        |
| (1 (aluesity OR phese)                                                                                                    | 5675             | edit | delete   |                       | #1                       | (obesity OR obese)                                                                                                    |                                                                                                    | 5675                 | edit                 | delete        |
| A MARKET AND AND A MARKET                                                                                                    |                  | edit | delete   |                       |                          | MeSH descriptor Obesity explode all 1                                                                                                    | Trees                                                                                                    | 3296                 | edit                 | delete        |
| 2 MoSH descriptor Obesity evolute all trees                                                                                                    | 3296             | -    | Macana   |                       | #2                       |                                                                                                    | (Contraction of Contraction of Contr |                      |                      |               |
| 2 MoSH descriptor Obesity explode all trees.                                                                                                    | 3296             | 100  | yacana - | Gui                   | #2                       | Search History                                                                                                    |                                                                                                    |                      |                      |               |
| MoSH descriptor Obesity explorte all trees                                                                                                    | 3296             |      |          | Gui                   | #2<br>50                 | Search History<br>arch                                                                                                    |                                                                                                    | Hits                 | Edit                 | Dele          |
| MoSH descriptor Obesity explode all trees                                                                                                    | 3296             |      |          | Gui<br>10<br>#1       | #2<br>Se<br>(0           | <mark>. Search History</mark><br>arch<br>Desity OR obese <u>)</u>                                                                           |                                                                                                    | Hits<br>S675         | Edit                 | Dele          |
| Your combined search c                                                                                                    | omes u           | p    |          | Cur<br>10<br>#1<br>#2 | #2<br>Se<br>(0)          | <mark>Search History</mark><br>arch<br>Sesity OR obese)<br>SH descriptor <b>Obesity</b> explode all tr                                      | 101                                                                                                    | Hits<br>5675<br>3296 | Edit<br>edit<br>edit | Dele<br>delet |

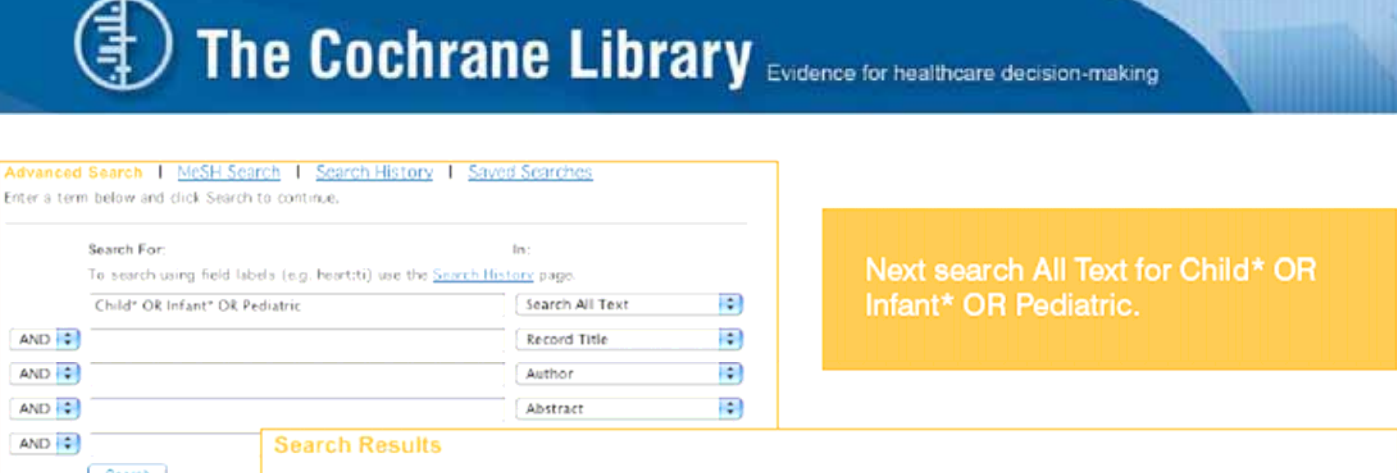

| Search 🗌 Go direct                            | Show Results In:<br>Cochrane Reviews [2312]   Other Reviews [1155]   Clinical Trials [55160]  <br>Assessments [464]   Economic Evaluations [2666]   Cochrane Groups [62] | Methods Reviews [10] 1 Methods Studies [383] 1 Technology                                                                                                |
|-----------------------------------------------|----------------------------------------------------------------------------------------------------|----------------------------------------------------------------------------------------------------|
|                                               | There are 2312 results out of 4410 records for: "Child" OR Infant" OR Pediatric in Th<br>View: 1-25   26-50   51-75   76-100   101-125   Next =<br>(Export At Results ]  | e Cochrane Database of Systematic Reviews' Cochrane Database of Systematic Reviews' Edit Search                                                          |
| This returns the tot<br>of hits across all da | al number<br>atabases.                                                                                                    | strict to: <u>Reviews   Protocols</u> Sort by: <u>Record Title</u>   Match %   Yese<br>valifieding for preterm infants<br>Hint: Your search for the word |
|                                               | Year: 2004<br>Record ©<br>Atarm Interventions for noctumal enuresis in children<br>CMA Giazener, JHC Evans, RE Peto<br>Year: 2005<br>Record ©                            | containing the spelling paediatric.                                                                                                    |

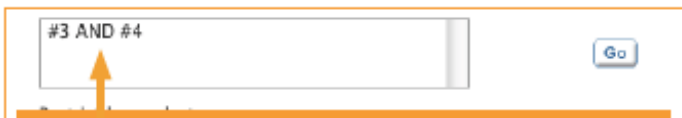

Now you can combine searches (#3 AND #4) to view all results across all the databases for combined "obesity OR obese" AND "child\* OR infant\* OR pediatric". Your combined search history is now listed and you just need to click on it to run it.

/

| Cur | rent Search History                       |       |      |        |
|-----|-------------------------------------------|-------|------|--------|
| ID  | Search                                    | Hits  | Edit | Delete |
| #1  | (obesity OR obese)                        | 5675  | edit | delete |
| #2  | MeSH descriptor obesity explode all trees | 320.5 | edit | delete |
| #3  | (#1 OR #2)                                | 5689  | edit | deture |
| #4  | (Child* OR Infant* OR Pediatric)          | 62212 | edit | delet_ |

| Cur | rent Search History                       |       |             |        |
|-----|-------------------------------------------|-------|-------------|--------|
| ID  | Search                                    | Hits  | Edit        | Delete |
| #1  | (obesity OR obesit                        | 5675  | edit        | delete |
| #2  | MeSH descriptor Obesity explode all trees | 3296  | <u>edit</u> | delete |
| #3  | (#1 OR #2)                                | 5689  | <u>edit</u> | delete |
| -   | centor Ok master OR Pediatric)            | 62212 | <u>edit</u> | delete |
| #5  | (#3 AND #4)                               | 688   | <u>edit</u> | delete |

#### Search Results

| Show Res<br>Cochrane | suits in:<br>e Reviews [143]   Other Reviews [32]   Oriscal Trials [462]   Methods Reviews [1]   Methods Studies<br>mic Evaluations [24]   Cochrane Groups [9] | [5] I Technology Assessments [12]           |
|----------------------|----------------------------------------------------------------------------------------------------|---------------------------------------------|
| There are            | e 143 results out of 4410 records for: "(#3 AMD #4) in The Cochrane Database of Systematic Reviews"                                                            | + Edit Search                               |
| View: 1-2            | 25   26-50   51-75   76-100   101-125   Next                                                                                                    |                                             |
| Export A             | VI Results                                                                                                    |                                             |
|                      | Record Information Restrict to: <u>Reviews</u>   <u>Protocols</u> Se                                                                                           | rt by: <u>Record Title</u>   Match %   Year |
|                      | Drugs for preventing postoperative nausea and vomiting<br>JB Carlisle, CA Stevenson                                                                            |                                             |
|                      | Year: 2006<br>Record Clark (                                                                                                    |                                             |
|                      | Interventions for preventing obesity in children<br>CD Summerbell, E Waters, LD Edmunds, S Kelly, T Brown, KJ Campbell<br>Year: 2005<br>Record C               |                                             |
|                      | Interventions for treating obesity in children<br>CD Surmierbeil, V Ashton, KJ Campbell, L Edmunds, S Kelly, E Waters<br>Year: 2003<br>Record C                | The final result of your search.            |
|                      | Preoperative fasting for preventing perioperative complications in children<br>M Brady, S Krin, K O'Rourke, N Randbawa, P Stuart<br>Year: 2005<br>Record       |                                             |

## 7. Saved searches

You can save this whole record of Search History by clicking on the button Save Search Strategy

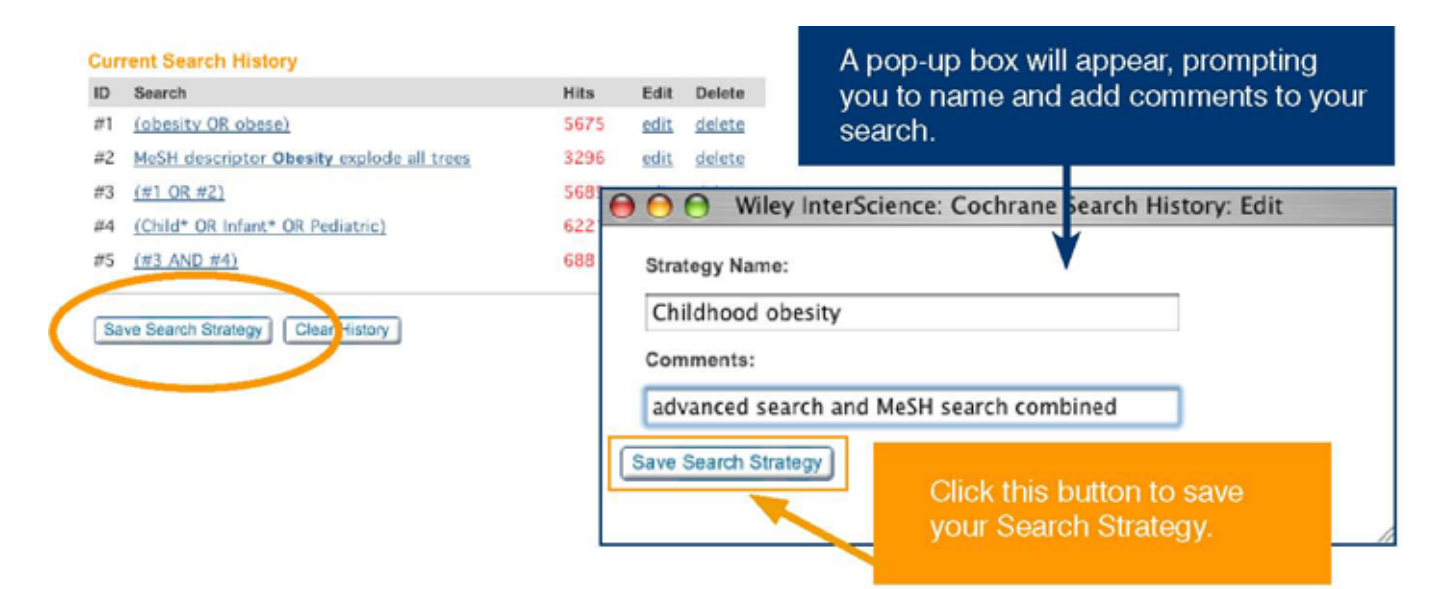

| Yeu have      | 1 Saved Search                                                 |     |            |                     |                    |       |
|---------------|----------------------------------------------------------------|-----|------------|---------------------|--------------------|-------|
| Delete        | Saved Search Name                                              |     |            | Save Date           | Alert Status       | I     |
|               | Childhood Obesity:<br>Advanced search and MeSH search combined | Ban | Export     | 2008-07-13 10:01:20 | nte                |       |
| Select All (M | o delete all searches)<br>scked litema                         |     | ow. whe    | n vou return t      | o vour saved se    | arche |
|               |                                                                | w   | ill see vo | our saved sea       | rch history. Click | Ru    |

return to that search strategy.

Advanced Search | MeSH Search | Search History | Saved Searches Your edited strategy was successfully saved You have 2 Saved Searches Delete Saved Search Name Save Date Alert Status Childhood Obesity: 2006-07-17 11:04:21 Run Export n/a Advanced Search and MeSH Search combined schizo\* and drugs and atypical and antipsycholic in all products 2006-07-14 11:32:24 Activate Alert Run Export Select All (to delete all searches) Delete Checked Items You can also export your search strategy by clicking on Export. This function lets you save an electronic text copy of your search history to your local drive.

## 8. Export citations

레퍼런스 데이터베이스 (e.g. EndNote)로 citation을 반출하시려면, 반출하실 citation을 고르신 다음 옆의 박스를 선택해주십시오. 만약 페이지의 모든 citation을 반출하시려면, 페이지 하단의 'Select All'을 클릭해주세요. 그런 다음, 'Export Selected Citations' 버튼을 클릭해주세요.

| Search Results                                                                                                    |                                                                                                  |                    |
|----------------------------------------------------------------------------------------------------|--------------------------------------------------------------------------------------------------|--------------------|
| Show Results in:<br><u>Cochrane Reviews [256]</u>   <u>Other Reviews [116]</u>  <br>  <u>Economic Evaluations [210]</u>   <u>Cochrane Group</u> : | Clinical Trials [4995]   Methods Reviews [1]   Methods Studies [17]   Technology Assessm<br>[10] | ents [84]          |
| There are 1 results out of 23 records for: "(#1 OR #2)<br>View: 1<br>Export All Results                                                           | n The Cochrane Database of Methodology Reviews"                                                  | l <u>it Search</u> |
| Record Information                                                                                                    | Restrict to: <u>Reviews</u>   <u>Protocols</u> Sort by: <u>Record Title</u>   Match %            | Year               |
| Editorial peer review for improving th<br>T Jefferson, M Rudin, S Brodney Fols<br>Year: 2006<br>Record ©                                          | quality of reports of biomedical studies<br>F Davidoff                                           |                    |
| Select All (to export citations)                                                                                                    |                                                                                                  |                    |
| Export Selected Citations Export All Results                                                                                                    | is not restricted. For multiple results<br>pages, check items you want to expo                   |                    |
| Select the citations you wish to e<br>click Export Selected Citations                                                                             | kport, then continue the process for all page<br>displays.                                       |                    |

drop-down 메뉴에서 Export Type과 File Type을 선택해주십시오.

|                                                                                                    | > ABOUT US<br>ABOUT US<br>ABOUTATT US<br>MEDITATT US |                                                                                                    | MIONE<br>MOGUTUS<br>MEDMIZETUS |  |
|----------------------------------------------------------------------------------------------------|------------------------------------------------------|----------------------------------------------------------------------------------------------------|--------------------------------|--|
| Choose your export on items<br>Rease select your preferred format from the options below, click YGC' and then select 'Save' from the pop-up di<br>Figure Type, Abstract and cristian<br>File Type, Abstract and cristian |                                                      | Choose your expert address<br>Shows what your protected forms the options twice, units "So" and Trans what "Says" from the proper<br>Export Type: [ Citation [ ]]<br>This Type V PC<br>Units of Units . |                                |  |
| Select your Export T<br>Citation only, or Abs                                                                                                    | ype - choose betwee                                  | en Select your File Type                                                                                                    | , depending on whe             |  |

파일을 열기 혹은 저장해주십시오.

| CITATION EXPORT                                                                                                    | ECONTACT US                                                                                |      |
|----------------------------------------------------------------------------------------------------|--------------------------------------------------------------------------------------------|------|
| Choose your export options:<br>You have chosen to export a fotal of 2 articles. Please select your preferred format to<br>rom the pop-up dialog. | from the options below, click 'Go' and then select 'Save'                                  |      |
| Export Type: Abstract and citation 💌                                                                                                    | You are downloading the file<br>cit-absplain 27434987.txt from www3 interscience, wiley co | m    |
| Go                                                                                                    | Would you like to open the file or save it to your computer?                               |      |
| About Wiley InterScience   About Wiley   F<br>Copyrign @1999-2004 John Wiley & Son                                                               | Open Save Cancel More                                                                      | Info |

## 9. Navigate your way around an article

The Cochrane Library의 review를 열면 아래와 같은 frame이 나타납니다. 다음 화면은

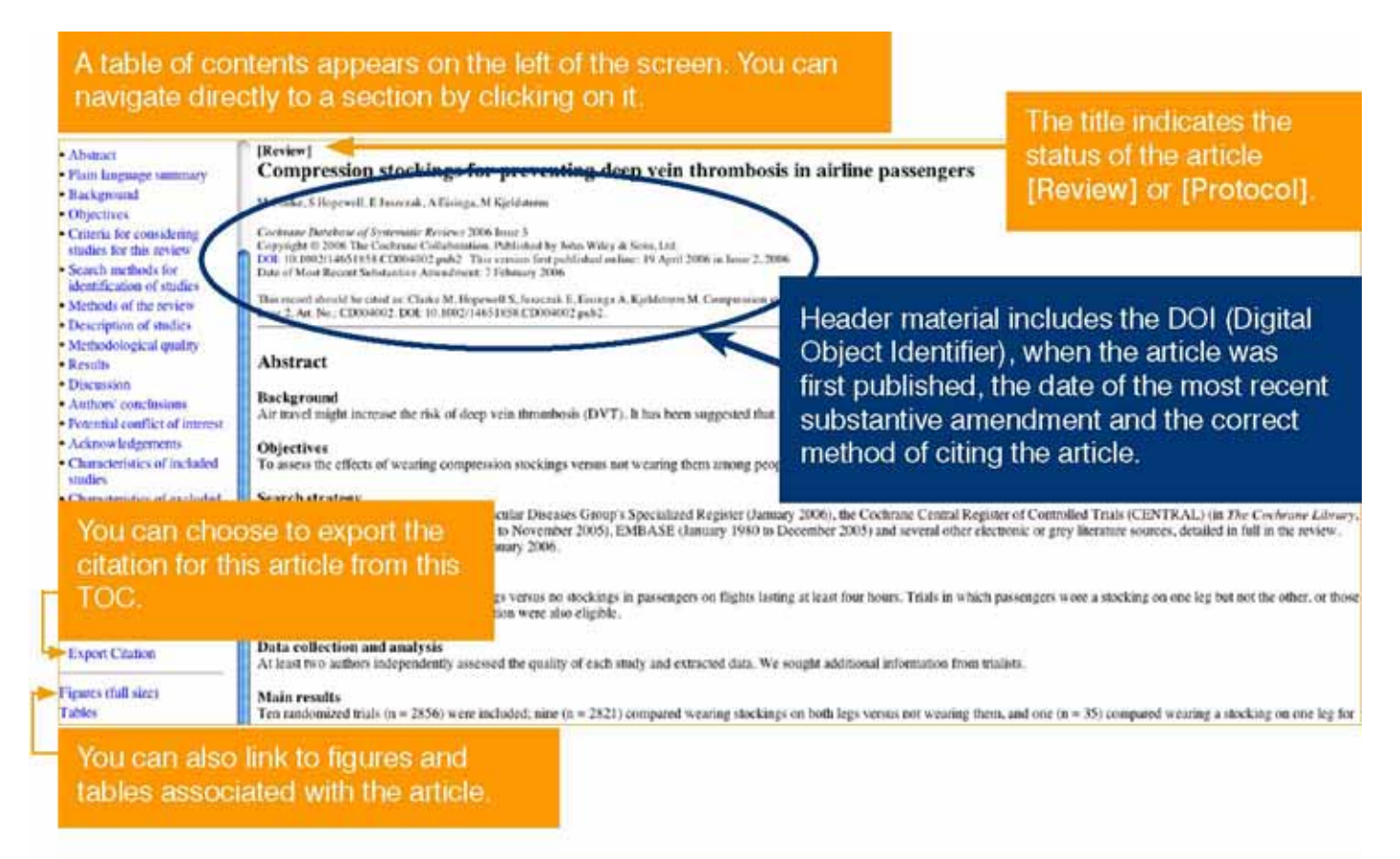

#### You can open, print and save PDFs of Reviews using the PDF link at the top of the Table of Contents.

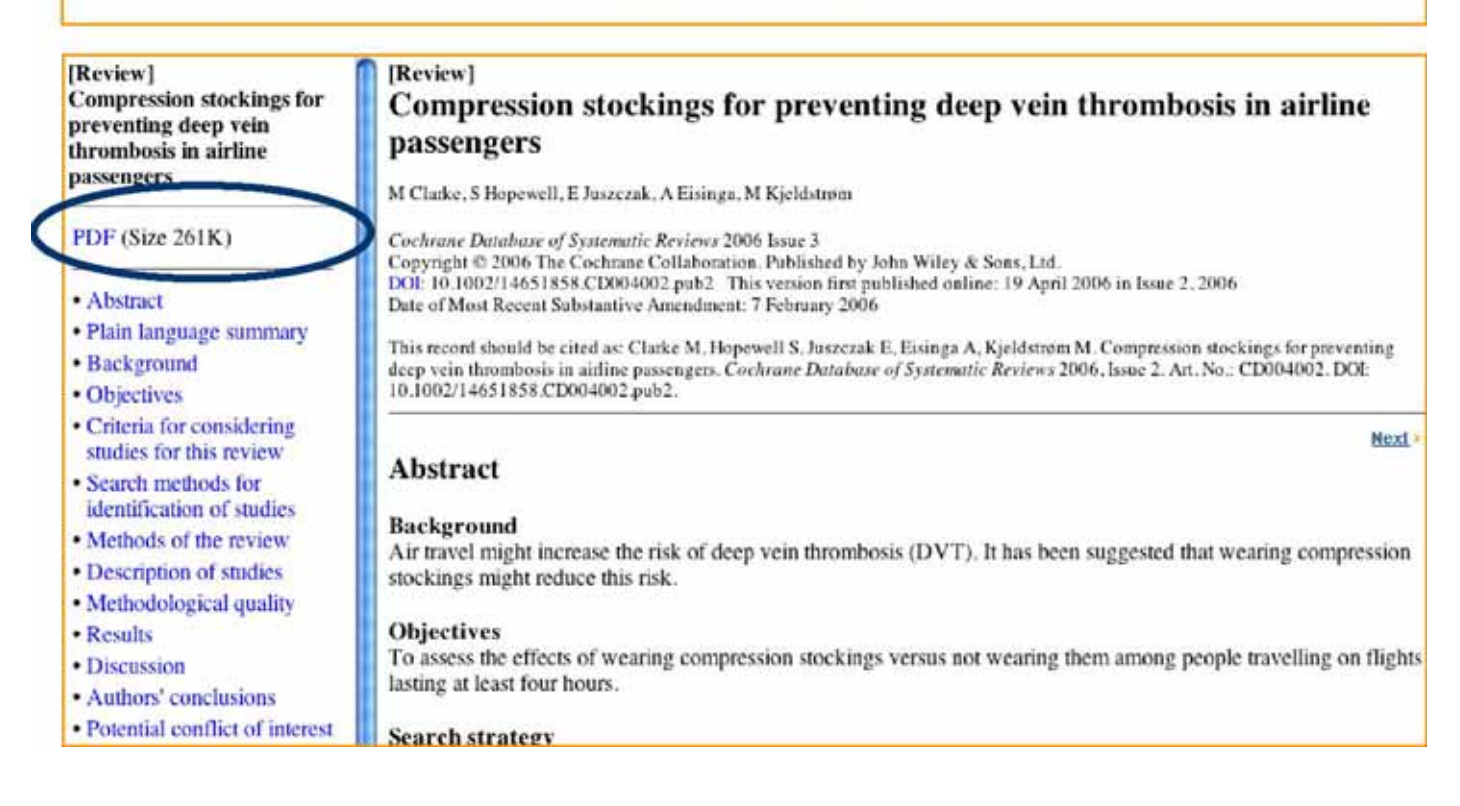

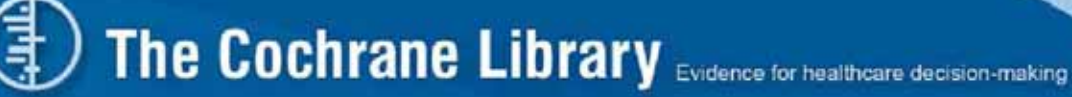

The Cochrane Database of Systematic Reviews 입니다. :

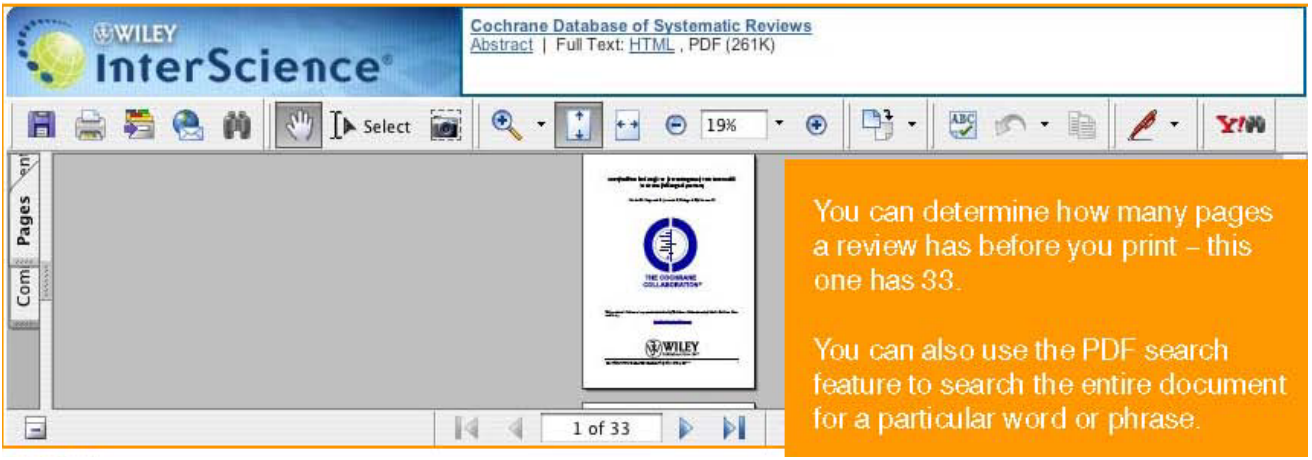

**PDF View** 

## 9.1 How to link to primary material cited:

#### [Review]

Compression stockings for preventing deep vein thrombosis in airline passengers

M Clarke, S Hopewell, E Juszczak, A Eisinga, M Kjeldström Cochrone Database of Systematic Reviews 2006 Issue 3 Copyright © 2006 The Cochrone Collaboration. Published by John Wiley & Sons Ltd DOI: 10.1002/14651853.0D004002.pub2. This version first published online: 19 Ayril 2006 in Issue 2, 2006 Date of Most Recent Substantive Amendment. 7 February 2006 This record should be cited as Clarke M. Bopewell S. Juszezak F. Eusinga A. Kjeldstrøm M. Compression speckings for Coebrone Database of Systematic Reviews 2006, Issue 2, Art. Ne : CD004002, DOI: 10.1002/14651858 CD004002 pub Click on Links next to the cited article you would like to link to. References NB: You need to be in the References References to studies included in this review section to be able to do this THE, Altenkamper KH, Schneider B, Effect of long- 1 ance flights on oederna of the lower extremities. Philebology 1998;13(2):64-7. Loew D. Ge Lott LIT 2 (published and unpublish and Belcaro G, Geroulakos G, Bucci M, Kennet AP, Winford M, Cesarone MR, et al. Venous thromboembolism from air travel. The LONFLIT Studies. Circulation 2001:104(17 Suppl 2): 24. Links Belcaro G, Geroulakos G, De Sanci, M, Nicolides AN, Incandela L, Cesarone MR, et al. Prevention of deep venous thrombosis on long-haul flights. **Cited Article:** Belcaro, et al. Angiology Volume 53, 2002. Pages: 635 MANCH! S NCBI Pub Med (Lo) (Lear) Save Seeren Scarch PubMee ANGIDLOGYIGEAND SSIVE AND ESSIGE Limits Preview/index History Clipboard Details Links available for this article bour Entres 1 Show 20 1 Sort Ly Display Cotation send to 1 ed Version AL: 1 Review: 0 S intres Publi Verview idp FAQ **Title and Abstract Information** I: Anziolazy, 2002 Nov-Dec;53(6) 635-45. PubMed Prevention of edema, flight microangiopathy and venues thrombosis in long flights with elastic stockings. A randomized trial: The LONFLIT 4 Concorde Edema-SSL Study. Belearo G, Cesarone MR, Shah SS, Nicoloides AN, Geroulukos G, Ippolito E, Winford M, Lennox A, Pelkgrini L, Brandolini R, Myers KA, Siancone E, Bayera P, Dugall M, Di Renzo A, Moia M. Department of Biomedical Sciences, Invine2 Vascular Laboratory, G. D'Annunzio University, and San Valentine Vascular Sciencing Project (Pei, Italy, candres@pe.abol.it Viscuing screening Project (Per, 120), EasterGoope.200.17 The LONFLIT1/2 studies have established that in high risk subjects after long (> 10 hours) flights the insidence of deep versus troomboss (DVT) is between 4% and 6%. The LONFLIT4 study has been planned to evaluate the normal of chema and DVT in low-medium-tick subjects. The aim of this surge was nevaluse edema and its normal with specific high stockings, in incm-hand lights in the integrar of the surge was nevaluse edema and its normal registration of the subjects of the stocking in 7.8 shows fights in the integrar of the surge was nevaluse edema in its normal registration of the subjects of the stocking in 7.8 shows fights in the integral of normality and high a varies. Elemewhere, Scholl, Plight Socks, producing (4-17) mm Hg of pressure at the unkle, were used in the treatment group. The occurrence of DVT was evaluated with high-resolution ultrascend scanning (formscal, poplical, and bhai varies). Elemewhere, Scholl, Plight Socks, producing (4-17) mm Hg of pressure at the unkle, were used in the treatment group. The occurrence of DVT was evaluated with high-resolution ultrascend scanning (formscal, poplical, and bhai varies). Elemewhere, Scholl, Plight Socks, companies to not meet an uncertainting of monogrammetric measurements, Plint II: In this part of the study 25 subjects of non-medium risk for DVT were included are carcon well king 2 groups to evaluate edema pophylokis in II: 12 hour fights; the context have note that no prophylokis with the prevention group had below knee, Scholl, Hight Socks (companie) as a DN. RESULTS, Part I. DVT evaluation. Of the 184 and were due to simplarize or contrastion problems. Age/set distributions were comparable in the groups. Stockings Groups of 179 subjects (mean age 48, 4; SD 7 3; MF = 98/81), 4 (2 2%) had a DVT. There were also 2 superfield thromboses. Intori, 2 stock 9, subjects had a thrombotic event. The difference (p-4002) is significant. Intention-to-reat makedwise detects 2 stock 9, subj links to Title and Abstract indices

# 9.2 Display The Cochrane Database of Systematic Reviews odds-ratio diagrams and tables

The Cochrane Database of Systematic Reviews의 중요한 요소 중 하나는 odds-ratio figure로, 각 review마다 제공됩니다. 이 다이어그램은 각 review에 속한 trial과 meta-analysis를 위한 결과분석을 간결하고 명백하게 보여줍니다.

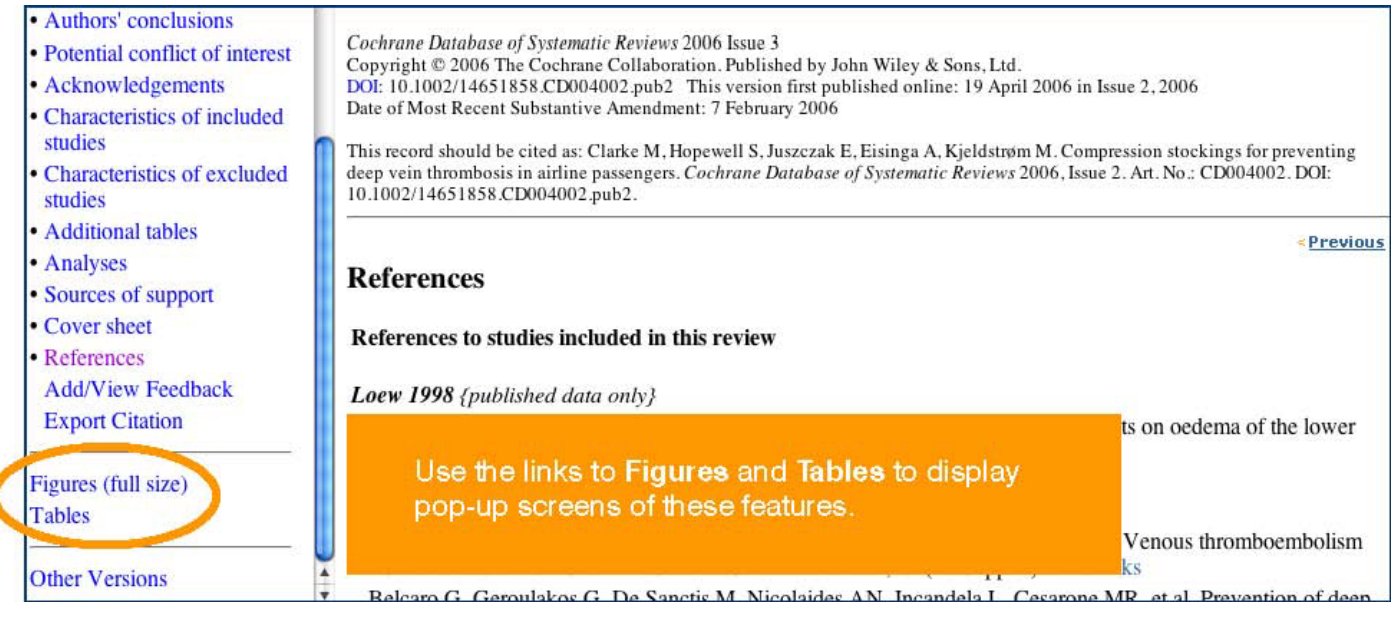

Odds-Ratio diagram이 포함된 스크린이 나타납니다. 'Tables' 링크를 클릭하시면 관련 table을 보실 수 있습니다. Odds- Ratio diagram은 매우 편리한 툴입니다. - 복잡해 보이지만, 한번 익숙해지면 이것이 evidence의 신뢰성 있는 overview를 제공해주는 아주 값진 요소라는 것을 알 수 있습니다. 이 다이어그램을 설명해놓은 training guide는 이곳에서 참조해주십시오. : www.vork.ac.uk/inst/crd/clibsec3.pdf

| Compression stock                                                                                                    | mpression stockings for preventing deep vein thrombosis in airline passengers<br>gures |                                                        |                                 |                                                                       |                                                                    |                                                                                              |                               |                  | interactive<br>his diagram.   |
|----------------------------------------------------------------------------------------------------|----------------------------------------------------------------------------------------|--------------------------------------------------------|---------------------------------|-----------------------------------------------------------------------|--------------------------------------------------------------------|----------------------------------------------------------------------------------------------|-------------------------------|------------------|-------------------------------|
| ngur es<br>nalysis 01.01. Comparison 01 Wearing stockings versus not wearing stockings, Outcome 01 Symptomless deep vein thrombosis. Show Statistical<br>nalysis |                                                                                        |                                                        |                                 |                                                                       |                                                                    |                                                                                              | ical Click o<br>Statis        | on the<br>stical | e Show<br>Analysis link.      |
| Somparison: D1 wearing st<br>Dukcome: 01 Symptomless<br>Ducy                                                                                                    | bookings versus n<br>sideep vein tincr<br>Blockings<br>n/N                             | not meaning stockings<br>naosis<br>No stockings<br>n/N | O:1:1s Ratio (~ xeed)<br>95% C1 | Wegl<br>(%)                                                           | nt Octds Rantio<br>) 9514 DI                                       | (F sec)                                                                                      |                               |                  |                               |
| LONFLITS                                                                                                    | 040                                                                                    | 10//22                                                 | 29 - 19 - 00                    | 38.6                                                                  | 0.05 10.01                                                         | 0.311                                                                                        |                               |                  |                               |
| ✓ LONFLIT 4 · Kendall                                                                                                    | 0/72                                                                                   | 372                                                    |                                 | 0.0                                                                   | Vo. estima                                                         | ula j                                                                                        |                               |                  |                               |
| LONFLIT 4 - RendaliZ                                                                                                    | 0.695                                                                                  | 2/00                                                   |                                 | 100                                                                   | 1.775.974                                                          |                                                                                              |                               |                  |                               |
| LONFLIT 4 - Scholl                                                                                                    | 0/179                                                                                  | 4/172                                                  |                                 | ide Statistican                                                       | malveis                                                            |                                                                                              |                               |                  |                               |
| LON FLIT 4 - Scholl2                                                                                                    | 07136                                                                                  | 30122                                                  | STP                             | atistic Odds                                                          | Ratio 🛟                                                            | Extra columna on graph:                                                                      |                               |                  |                               |
| K LONFLIT 4 · Traveno                                                                                                    | 0.697                                                                                  | 3460                                                   | EII                             | ect Exed                                                              | (*)                                                                | 1 Year                                                                                       |                               |                  |                               |
| 😠 101/FLIT 4 - Traveno?                                                                                                    | 0.75                                                                                   | 170                                                    | Se                              | ale Log: P                                                            | D01 to 1000                                                        | a                                                                                            |                               |                  |                               |
| LONFLITE                                                                                                    | 2/178                                                                                  | 7/1EC                                                  |                                 |                                                                       | -1                                                                 | Allession Concellment                                                                        |                               |                  |                               |
| Seum 2001                                                                                                    | 0/100                                                                                  | 12/100                                                 | 04                              | oral CI 95%                                                           | 9                                                                  | User Defined                                                                                 |                               |                  |                               |
| lotal (95%, ⊡);<br>lotal events 3 (Stockings)<br>Test for betengenetty ch⊸<br>Test for overall effect 7=4                                                        | 1314<br>(, 47 (No stocking)<br>square=2 81 of=3<br>\$3 p<0 00001                       | 1323<br>(p=C 73 1*≕0 0 %                               | •                               | Ravies, Comp<br>Composison: 1<br>U.fcome: U17                         | rasa on stocki ga for<br>I Wearing stockings<br>Symptomiess deep w | rprevanting sees wern thrandoosis in air<br>wersus not actailing stoordhigs<br>en thrombolae | ir e passanges                |                  |                               |
|                                                                                                    |                                                                                        | 0 C/                                                   | <u>c1 0.01 c.1 1</u>            | Study                                                                 | 3ekin.<br>-//4                                                     | as kostoeninas<br>n¶4                                                                        | Odis: Fato (Fined)<br>16 X Ol | Whe ght.<br>(Sc) | Dada Ratio (Flood)<br>05 X C  |
|                                                                                                    |                                                                                        | ,                                                      | -avours stookings - avours      | CHELT2                                                                | 141-1                                                              | 1/122                                                                                        |                               | 35.0             | 0.0* 10.21, 0.30 [            |
|                                                                                                    |                                                                                        |                                                        |                                 | * .C NFL                                                              | Kennal 1772                                                        | 072                                                                                          |                               | 0.2              | firi estimable                |
|                                                                                                    |                                                                                        |                                                        |                                 | _C NFL T 4                                                            | Gentra 12 - 1.06                                                   | 200                                                                                          |                               | 5.1              | 0. 1 10.11, 4.12 [            |
|                                                                                                    |                                                                                        |                                                        |                                 | _CNEL T 4                                                             | - Edulii - 2/179                                                   | 4/170                                                                                        |                               | 9.5              | 0.1 0.11,2.13                 |
| nalysis 01.02. Compan                                                                                                    | ison UL Wearp                                                                          | ing stockings versus not w                             | rearing stockings, Outcom       | _CNFL=4                                                               | - Edul 2 1/199                                                     | 3/195                                                                                        |                               | 7,5              | 0.14 10.51, 2.71 [            |
| hurysts                                                                                                    |                                                                                        |                                                        |                                 | × CMT 4                                                               | - Incent - An                                                      | 050                                                                                          |                               |                  | And extension                 |
|                                                                                                    |                                                                                        |                                                        |                                 | .C NFL                                                                |                                                                    |                                                                                              |                               | N.,              |                               |
|                                                                                                    |                                                                                        |                                                        |                                 | Eourn 21<br>Ional (85%)<br>Total exami<br>Test for her<br>lest for ow | T<br>ma                                                            | his will displ<br>anipulate hov                                                              | ay a screen 1<br>w you want t | that a<br>he da  | llows you to<br>ta displayed. |

## **10. Other functions**

Wiley InterScience에서 제공해드리는 The Cochrane Library는 다음과 같은 기능을 포함합니다.

- cross MEDLINE Abstracts와 ISI Web of Science® 링크제공.
- 인용된 저널 아티클로 navigation 이용이합니다
- Wiley InterScience alerting service는 키워드, 저자 그리고 다른 Parameter를 기본으로 이루어지며, 전문 분야의 정보를 업데이트 해드립니다.

#### Advanced Search | MeSH Search | Search History | Saved Searches Search For: Go Restrict by product: All Cochrane products (default) Ctrl-click (Windows) or **Cochrane Reviews** Restrict Command-click (Mac) Other Reviews 4 to select Another useful feature is the Restrict **Clinical Trials** • Restrict by record status: All records • Date Range (4-digit year): · DESCRIPTION OF MURDES This record should be cited as: Clacke M, Hopewell S, Juszczak E, Easinga A, Kjeldstram M. Compression stockings I Systematic Reviews 2006, Issue 2, Art. No.: CD004002, DOI: 10.1002/14651858.CD004002 pub2. Methodological quality Results Discussion

- · Authors' conclusions
- · Potential conflict of interest
- Acknowledgements
- · Characteristics of included studies
- Characteristics of excluded studies
- Additional tables
- Analyses
- · Sources of support
- · Cover sheet
- References Add/View Feedback Export Citation

#### Abstract

Background

Air travel might increase the risk of deep vein thrombosis (DVT). It has been suggested that wearing

Objectives

Sei We

(in

gre

Sel

Ra

but

To assess the effects of wearing compression stockings versus not wearing them among people trave

## Add and view feedback

Select a Cochrane Review or Methodology Review. Then select the link Add/View Feedback in the left hand table of contents for the selected

# **The Cochrane Library**

#### The Cochrane Library – Feedback

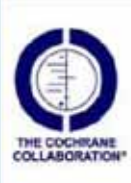

Compression stockings for preventing deep vein thrombosis in airline passengers M Clarke, S Hopewell, E Juszczak, A Eisinga, M Kjeldstrøm DOI:10.1002/14651858.CD004002.pub2

Add feedback to this review/protocol

## Add Feedback

select the Add Feedback to this review/protocol link in the pop-up.

## **11. Additional resources**

## **Online support**

| ISTOMER SUPPORT                                                                                                    |                                                                                                    |                                                                                                    |
|----------------------------------------------------------------------------------------------------|----------------------------------------------------------------------------------------------------|----------------------------------------------------------------------------------------------------|
| In / Contact.Vip / Wiley InterScience Customer Support<br>/ Higher Education Customers For support with you<br>e search our database of Frequently Asked Question<br>ss query, please click 'Ask a Question' to submit a q<br>of the next working day.                                                                                                    | Book Companion Site. Wiley Plus or FARS registration please go to http://heaupport.wile<br>s, which will resolve a majority of online access problems. If you cannot find an answer<br>very to the Wiley InterScience Customer Support team. We will endeavour to respond to                                                                                                    | Consolution to your     o your query by the     Vilay docenals     (Excel spreadefineth)     All Wiley docenals     (Excel spreadefineth)     All Wiley anomals for 2000     Now, anomals and Changes     2002 |
| the second second | and the state of a state of a sta | Journal Backfile Collection                                                                                                    |
| Topic 🕑                                                                                                    | Category 🕘 Keyword Search Search Search Tax                                                                                                    | Wiley InterScience<br>Ontere Products<br>Journal Socialization<br>Journal Backfries Collection<br>Deletiticola<br>Reference. Works<br>Databases                                                                |
| 347 Answers Found                                                                                                    | Page: 1 0                                                                                                    | 124 Go Current Protocols Lab Ma                                                                                                    |
| Summary/                                                                                                    |                                                                                                    | Wiley InterScience                                                                                                    |
| Access our Online S                                                                                                    | support by visiting: http://interscience.w                                                                                                    | iley.com/support                                                                                                    |

## **Further learning**

The Cochrane Library 에 대한 더 자세한 정보를 얻으시거나 training session에 참여를

원하시면, 다음 사이트를 방문해주세요. http://interscience.wiley.com/training

## 12. Appendix

## **Field label searching**

사용자들은 검색 히스토리 페이지에서 검색 창에 직접 field 문구를 써 넣으실 수 있습니다. field 문구는 옆의 표를 참고해주십시오.:

| Field Name                                                                | Label |
|---------------------------------------------------------------------------|-------|
| Abstract                                                                  | ab    |
| Author                                                                    | :au   |
| Keywords                                                                  | :kw   |
| Source                                                                    | :50   |
| Title                                                                     | :ti   |
| Publication Type                                                          | pt    |
| Tables                                                                    | :tb   |
| DOI                                                                       | :doi  |
| If no field tag is specified,<br>"All text" is searched as<br>the default |       |

#### 아래 차트에 더 많은 예시가 있습니다.

| Options                                                           | Example                          | Action                                                                                                    |  |
|-------------------------------------------------------------------|----------------------------------|----------------------------------------------------------------------------------------------------|--|
| No field tag                                                      | Diabetes                         | Searches diabetes in ALL text fields (current default)                                                    |  |
| Ône field tag                                                     | Diabetes:ti                      | Searches diabetes in title field                                                                          |  |
| Multiple field tags                                               | Diabetes:ti,ab                   | Searches diabetes in title OR diabetes in abstract                                                        |  |
| Supports truncation                                               | diabet*:ti                       | Searches diabet* in title                                                                                 |  |
| Supports phrase search                                            | "diabetes mellitus":ti,ab        | Searches the phrase diabetes mellitus in the title or abstract field                                      |  |
| Supports phrase search using<br>NEXT operator                     | (Diabetes next mellitus):ti,ab   | Searches the phrase diabetes mellitus in the title or abstract field                                      |  |
| Supports NEAR operator                                            | (diabetes near mellitus):ti,ab   | Searches for diabetes within 6 words (established default)<br>of mellitus in the title or abstract field. |  |
| Supports NEAR/x operator                                          | (diabetes near/5 mellitus):ti,ab | Searches for diabetes within 5 words of mellitus in the title<br>or abstract field                        |  |
| Support for more than one term<br>in a search having field labels | diabetes.ti and endocrinology.so | Searches diabetes in article title and endocrinology in source                                            |  |

## MeSH terms - MeSH terms in Cochrane:

| Cochrane Reviews:       | Fully indexed, except for Reviews first published in recent issues |  |
|-------------------------|--------------------------------------------------------------------|--|
| Cochrane Protocols:     | No MeSH indexing                                                   |  |
| Clinical Trials:        | Only reviews taken from Medline                                    |  |
| Other reviews:          | Fully indexed                                                      |  |
| Technology assessments: | Fully indexed                                                      |  |
| Economic Evaluations:   | Fully indexed                                                      |  |

### Find records using the MeSH thesaurus search through the following methods:

#### Thesaurus search options

검색을 위한 용어를 찾으시려면 시소러스를 이용하십시오. 텍스트 박스에 단어를 넣고, 'Thesaurus'를 클릭하시면 그 단어가 포함된 MeSH descriptor가 나타납니다. MeSH Tree를 검색하시려면, index 용어를 클릭해주십시오.

#### MeSH tree search options

관련어의 tree 구조를 보시려면 text box에 용어를 기입하시고, Go to MeSH Trees를 클릭해주십시오. MeSH trees의 모든 리스트와 check-box는 form의 오른쪽에 있습니다. 선택된 MeSH 검색용어는 붉은색으로 표시됩니다. 어떤 용어들은 하나 이상의 tree 구조에 속할 수 있습니다. 괄호 안의 숫자는 그 용어의 하위 용어의 개수입니다. 용어를 클릭하시면 하위 용어들이 나타날 것입니다. tree구조의 한 용어에 대해 검색하시려면, MeSH descriptor로 용어를 선택하시어, Search this term only box를 선택하신 다음, Go 버튼을 클릭해주십시오. 하나 또는 그 이상의 tree에 속한 모든 용어를 검색하시려면, tree 옆의 check box를 선택하시고, Go 버튼을 클릭해주십시오. MeSH Tree 검색은 Qualifier 리스트로 주제어를 선택하여 더욱 정밀한 검색을 하실 수 있습니다. 여러 용어도 리스트에서 선택 가능합니다.

#### **MeSH** qualifier options

MeSH 주제한정어는 tree검색의 부분으로 사용될 수 있으며, 직접 기입할 수도 있습니다. 직접 검색을 위해서는, Search by qualifi er alone을 클릭해주시고, 하나 또는 그 이상의 용어를 선택하시려면, Go 버튼을 클릭해주십시오.

#### Definition options

팝업 창으로 용어의 정의를 보시려면, 용어를 기입하시고, Definition을 클릭해주십시오.

#### **Search tips**

- ☑ MeSH Tree 검색의 Go 버튼 밑에 있는 Go Directly to Search History를 클릭하시면, 검색 히스토리 페이지의 검색을 포함합니다.
- ☑ wildcard 문자 (\*)를 이용하여 시소러스 검색이 가능합니다.
   예시: reticulo\*로 검색하면 reticuloendotheliosis가 매치됩니다.
- ☑ Advanced Search 페이지의 유용한 기능은 화면 오른쪽에 있는 Search Tips 리스트입니다. 특정 검색

| Enter a turn batter and dick family is a continue                                                                          |                                                                                                    | Tip No. 1/<br>Rection speculars (MELCO),                                                                                                    |
|----------------------------------------------------------------------------------------------------|----------------------------------------------------------------------------------------------------|----------------------------------------------------------------------------------------------------|
| Search Part<br>To exarch using field tabols (as                                                                            | a. feast) (see the <u>Saach-Major</u> page.                                                                            | and NOT can be enterted from<br>the solicitient solucities bases<br>to entered details while the<br>party first details, the                                                                                                    |
|                                                                                                    | Search All Text                                                                                                    | parameteriza to injurate                                                                                                    |
| ants 18                                                                                                    | Ferrind Title (8)                                                                                                    | annules search directly in test                                                                                                    |
| AND D                                                                                                    | Actor                                                                                                    | light diver.                                                                                                    |
| ABD (0)                                                                                                    | Annua (1)                                                                                                    | Example: posterior AND Ave;<br>AND Allocate ON (American)                                                                                                    |
| Street/         De dreetly its Baarch Haitery           Sector         De dreetly its Baarch Haitery                       |                                                                                                    | Tig: Nov. 2.<br>The AVOC equivariants to sates Lips<br>default, Sateswire a sates 2. To exit.<br>The action grants dates with working<br>encoding whereas before working and<br>encoding whereas before working and<br>encoding of the action of the action<br>encoding of the action of the action of the action<br>encoding of the action of the action of the action<br>encoding of the action of the action of the action of the action<br>encoding of the action of the action of the action of the action<br>encoding of the action of the action of th |
|                                                                                                    | phenois by anticular a string<br>in quality is made.                                                                   |                                                                                                    |
| Database of Assistants of As                                                                                               | where of (Marts (Char (Investigat))                                                                                    | E A AND AND A AND A AND                                                                                                    |
| The Gorborn Database of So     Database of Abstructs of the     Pie Gorborn Gentral August     Pie Gorborn Software and Bo | andrugs of UPberts (UPber Revenue))<br>ar of Caestraftad Trides (Ortstad Trides)<br>(Differencies (Andrews) (Mensees)) | Exempter, "Digitumete Receipt"<br>Read ches their scout com-                                                                                                    |

옵션을 체크해보시려면 이 tips를 사용해보십시오.